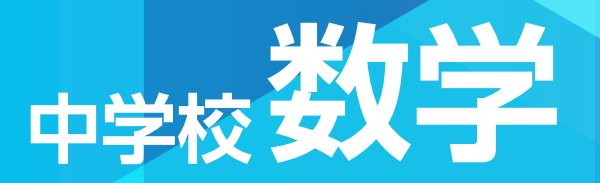

# 指導者用 デジタル教科書 『デジMATH』 使用説明書 Ver.1.2.0

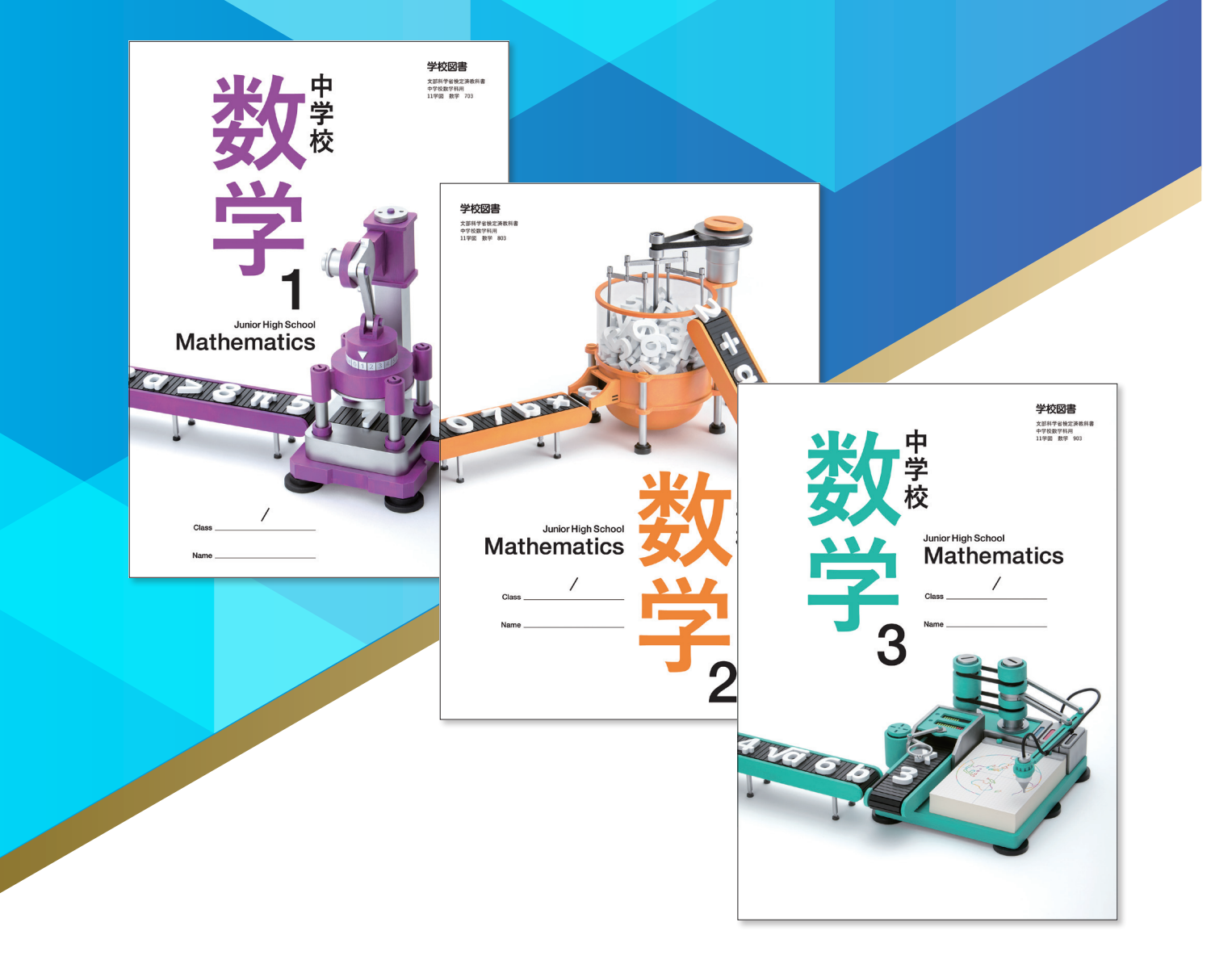

学校図書株式会社

「 指導者用 中学校数学 デジタル教科書 『デジMATH』」をご購入いただき, まことにありがとうございます。

ご使用いただく前に本使用説明書をよくお読みのうえ,正しくご利用ください。

## \*\*\* 目次 \*\*\*

| 概要・動作環境・ご使用条件・仕様  |    |
|-------------------|----|
| はじめにお読みください       |    |
| 紙面ページの操作          |    |
| ツール画面の説明          |    |
| 基本機能ツールの説明        | 7  |
| ツールバーの説明          | 10 |
| 数学固有ツールの説明        | 25 |
| タブリスト表示ボタンの説明     | 30 |
| 画面切り替えタブの説明       | 30 |
| ひらくタブの説明          |    |
| 環境設定の説明           |    |
| 学習者支援機能について       |    |
| 学習者支援機能のツールバーについて |    |
| 学習者支援の環境設定        | 35 |

## 概要・動作環境・ご使用条件・仕様

#### 概要

本ソフトウェアは富士ソフト株式会社(本社:神奈川県横浜市)【https://www.fsi.co.jp/】が開発・提供 する「みらいスクールプラットフォーム」の表示部機能を用いています。 このデジタル教科書ビューアに設定された各種基本機能と弊社が独自に開発したアプリやコンテンツを 用いて教科書紙面および,教材データを活用した学習展開ができるよう,設計・開発されています。

### 動作環境

| OS:     | Windows 8.1 / 10 / 11 (Windows パソコン以外にはインストールできません) |
|---------|-----------------------------------------------------|
| CPU:    | インテル Core i3 1.9 GHz 以上                             |
| メモリ:    | 各OS に必要とされるメモリ容量以上(4GB以上推奨)                         |
| ドライブ:   | DVD-ROM ドライブ以上                                      |
| モニタ解像度: | 1280 × 720 以上                                       |
| 空き容量:   | 1学年あたり2GB程度の空き容量が必要(パソコンにコピーする場合)                   |
| その他:    | 音声出力機能・機器(音声を再生する場合)                                |
|         | サーバー(校内のサーバーに限定)使用の場合は,上記に加え以下の環境が必要です。             |
|         | Windows ブラウザ:Microsoft Edge・Google Chrome           |
|         | Chrome OSブラウザ:Google Chrome                         |
|         | iOS( iPad)ブラウザ:Safari                               |

## ご使用条件

校内フリーライセンス(1学校内に限ります) ※学習者用端末でインストール又は通信による利用はできません。 ※詳細な条件等は, DVDに収録されている「ソフトウェア使用規約」(全文)をご参照ください。

### 仕様

DVD-ROM 1枚

## はじめにお読みください

本製品は,高精細の教科書画像など,情報量の多いコンテンツを表示するため,パソコンにインストールしてご使用下さい。

## インストール方法

パソコンへのインストールは, DVD-ROMに収録されているファイル(GKT\_2021\_T\_J\_MATH\_1 Setup)をダブルクリックして, インストーラーのメッセージに従って作業を進めて下さい。

ファイル(GKT\_2021\_T\_J\_MATH\_1(~3)\_ Setup) ►

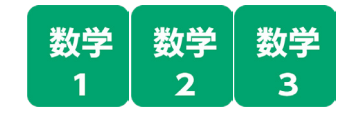

※インストール先について

インストールは通常WindowsのProgram Filesというフォルダへインストールされます。 通常通りの場所にインストールすると、以下の機能が制限されます。

◆トリミングツール(p.16)を使用する場合はインストール先の変更が必要です。

(インストール先の例→あらかじめCドライブの中に「数学」など任意のフォルダを作成します。 C:¥数学へインストール先を変更して「インストール」をクリックします。)

| GKT_2021_S_SUGAKU_1 セットアップ         -           インストール先を選んでください。<br>GKT_2021_S_SUGAKU_1をインストールするフォルダを選んでください。         数学<br>1                                                                | ×                                                                                                    |
|----------------------------------------------------------------------------------------------------|----------------------------------------------------------------------------------------------------|
| GKT 2021 S. SUGAKU 1 を以下のフォルタコインストールします。異なったフォルタコインストールす<br>さはこ、「参照」を押して、別のフォルダを選択してください。インストールを始めるはは(インストール)を<br>クリックして下さい。<br>インストール先 フォルダ<br>③Program Files (766) YGKT 2020 丁E<br>参照(R)_ |                                                                                                    |
| インストール キャンセル                                                                                                    | > ↓ > ↓ ↓ ↓ ↓ ↓ ↓ ↓ ↓ ↓ ↓ ↓ ↓ ↓ ↓ ↓ ↓ ↓ ↓ ↓ ↓ ↓ ↓ ↓ ↓ ↓ ↓ ↓ ↓ ↓ ↓ ↓ ↓ ↓ ↓ ↓ ↓ ↓ ↓ ↓ ↓ ↓ ↓ ↓ ↓ ↓ ↓ ↓ ↓ ↓ ↓ ↓ ↓ ↓ ↓ ↓ ↓ ↓ ↓ ↓ ↓ ↓ ↓ ↓ ↓ ↓ ↓ ↓ ↓ ↓ ↓ ↓ ↓ ↓ ↓ ↓ ↓ ↓ ↓ ↓ ↓ ↓ ↓ ↓ ↓ ↓ ↓ ↓ ↓ ↓ ↓ ↓ ↓ ↓ ↓ ↓ ↓ ↓ ↓ ↓ ↓ ↓ ↓ ↓ ↓ ↓ ↓ ↓ ↓ ↓ ↓ ↓ ↓ ↓ ↓ ↓ ↓ ↓ ↓ ↓ ↓ ↓ ↓ ↓ ↓ ↓ ↓ ↓ ↓ ↓ </th                                                                                                    |
|                                                                                                    | >         KNGO           >         RKA           SUGARU         SUGARU           >         SIKATU           SHOSHA         SHOSHA           Intra Education Teaching Teaching |

起動方法

本製品がインストールされたパソコン端末のデスクトップ上にあるファイル(GKT\_2021\_T\_J\_ MATH\_1(3))をクリックすると以下のスタートメニュー画面が表示されます。

ファイル(GKT\_2021\_T\_J\_MATH\_1(~3)\_)▶

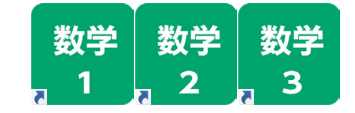

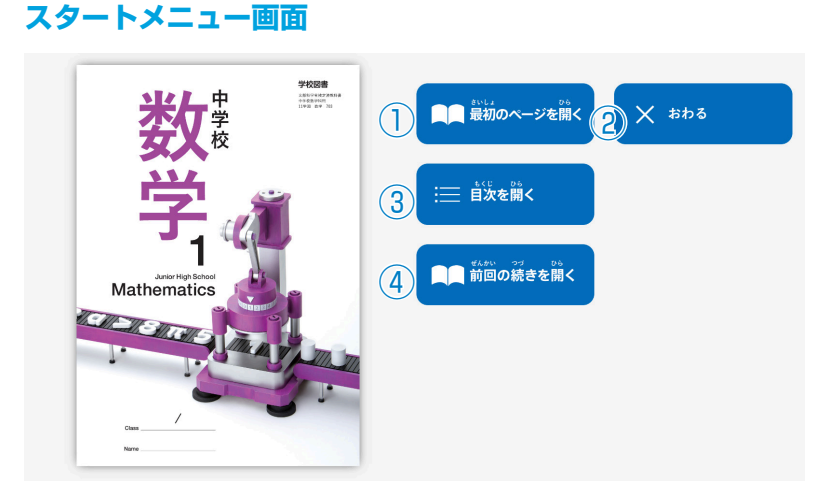

- ① 教科書の最初ページを表示します。
- スタートメニュー画面を閉じ、本ソ フトウェアを終了します。
- ③ 目次ページを表示します。
- ④ 前回表示していたページに移動します。前回までに書き込んだ描画情報なども表示されます。

## 紙面ページの操作

## マウスによる操作と指による操作について

本製品では一部を除き、マウスと指による両方の操作に対応しています。ただし、この使用説明書では、 パソコン上で使うことを前提に、マウスによる操作方法をメインに解説しています。

## 指でしか行えない操作

紙面上で2本の指を広げたり(ピンチイン), 縮 めたり(ピンチアウト)することで, 紙面を拡大・ 縮小することが可能です。\*\*ピンチイン・ピンチ アウト機能は, 指でしか行うことはできず, マ ウスでは同様の操作を行うことはできません。

※タブレット型端末等のマルチ・タッチディス プレイ対応の機種に限ります。

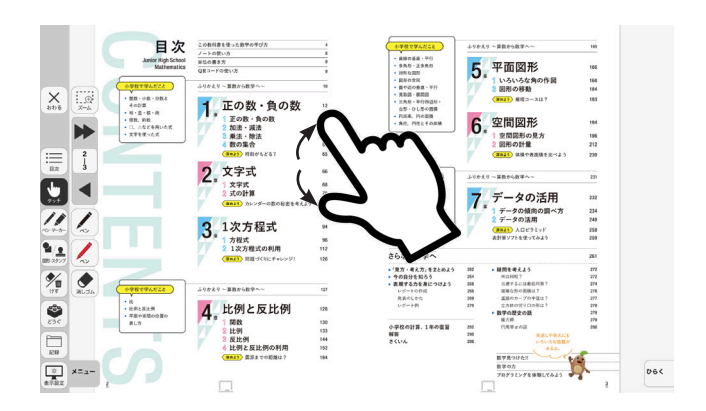

## ツール画面の説明

トップメニュー画面, または目次から教科書内のページに移動すると, 画面上にツールバーボタン等が 表示されます。

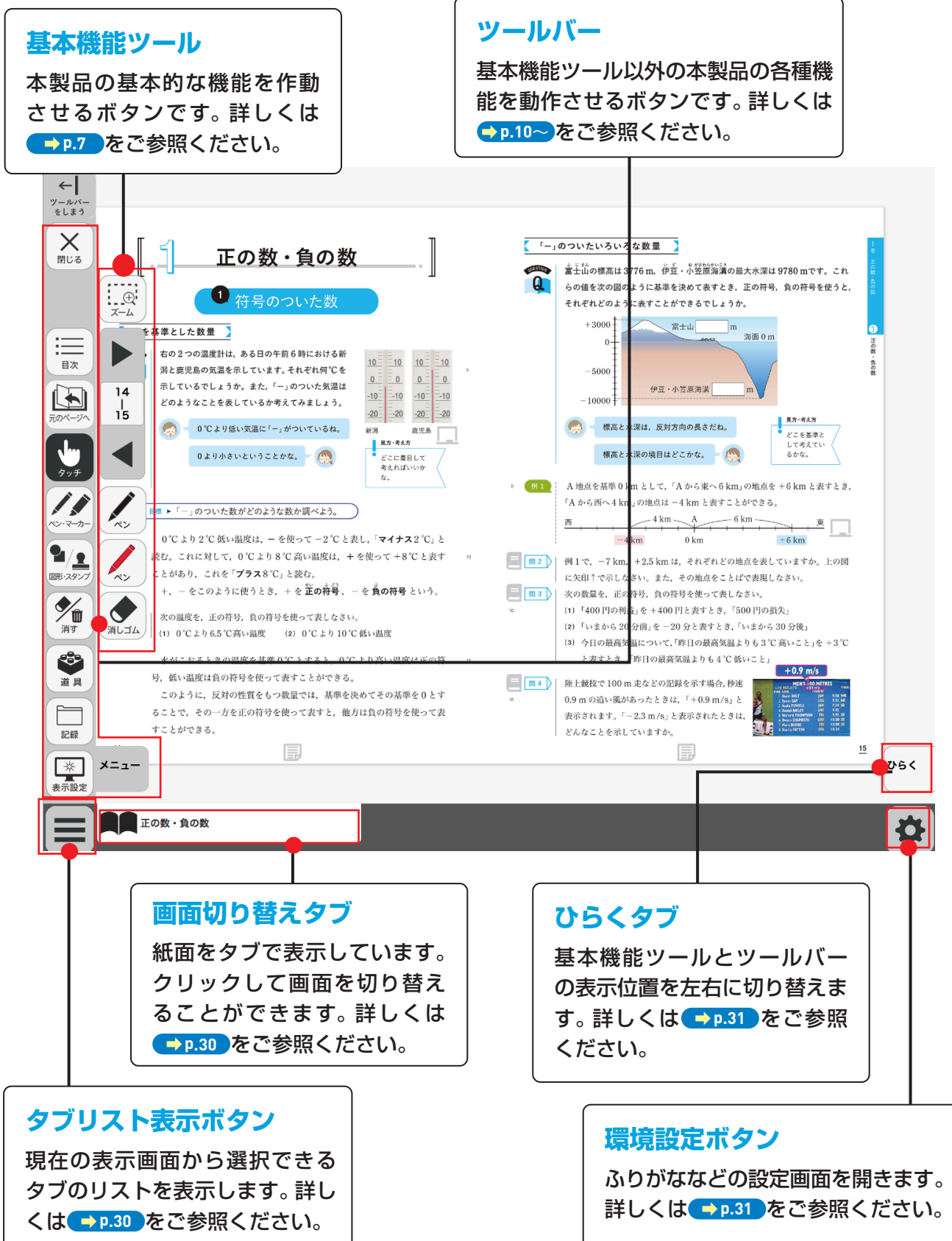

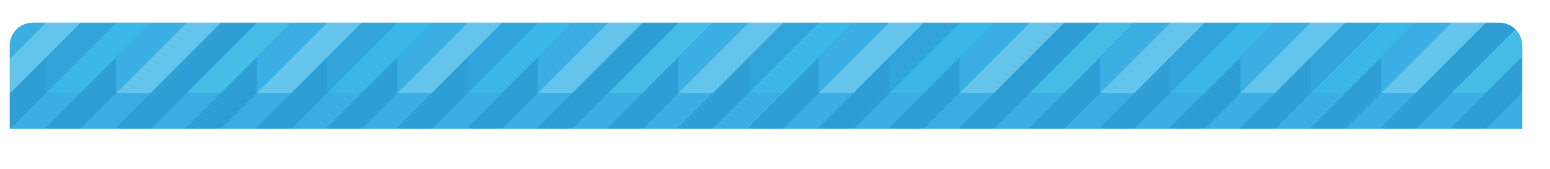

## 基本機能ツールの説明

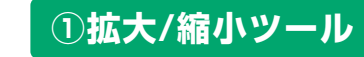

Ð

ズーム

Ð

ズーム

32

33

ペン

消しゴム

1

2

3

紙面の拡大/縮小表示を行うボタンです。ダブルクリックするとズーム モードに変化し、スライダーの●を上下に移動または **● ●** ボタンで、 任意の大きさに画面を拡大/縮小することができます。

#### ズームモード

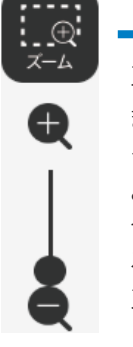

スライダーの●を上下に移動 または ● ボタンをクリッ クすると、ズームモードが右の ように変わります。「ズームを やめる」ボタンをクリックす ると、画面表示が等倍に戻り、 ズームモードが終了します。

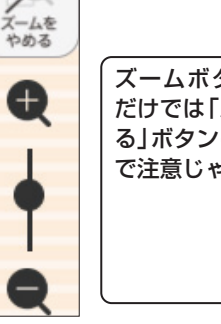

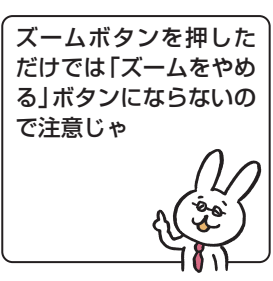

#### マウスによる拡大/縮小

ズームボタンをクリックすると、マウスポインターが (土)に変化します。 この状態で、紙面をドラッグすると任意の場所を拡大表示できます。「ズー ムをやめる」ボタンをクリックすると、画面は元に戻ります。

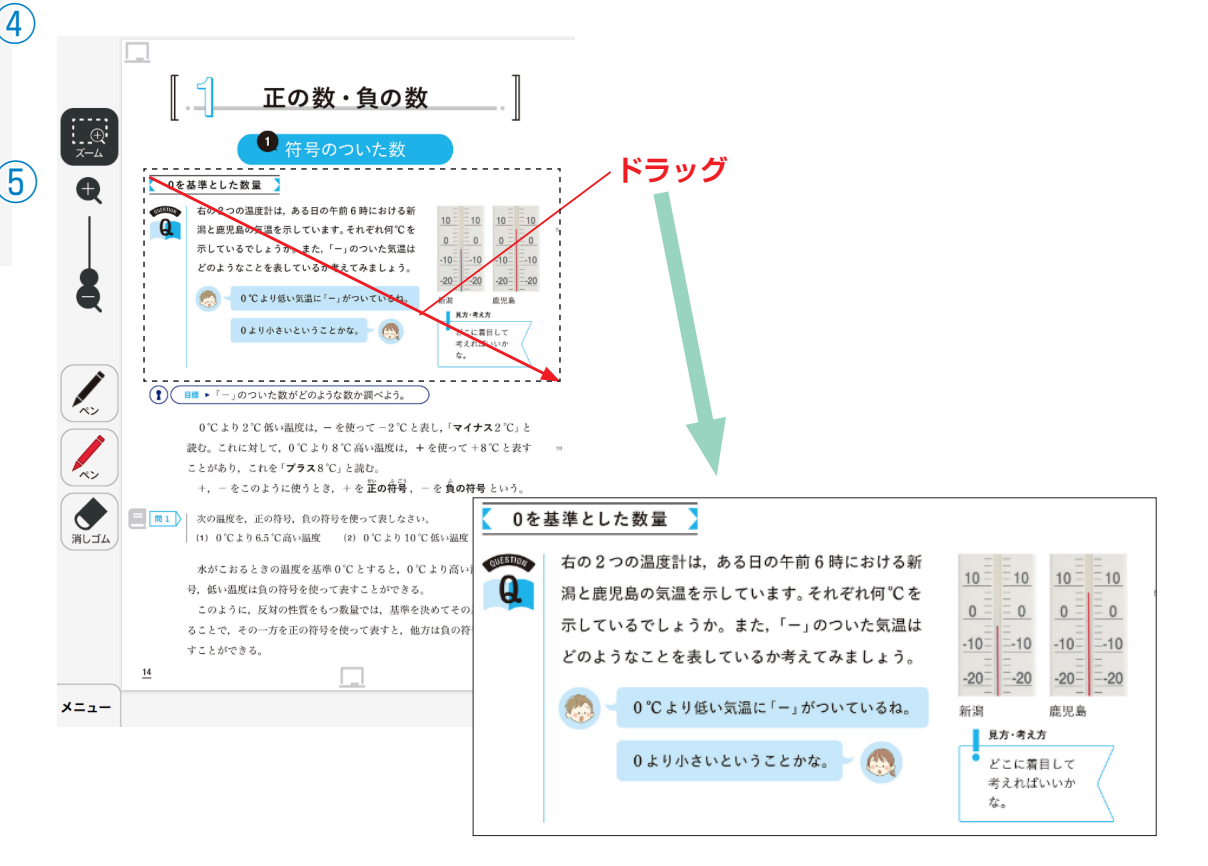

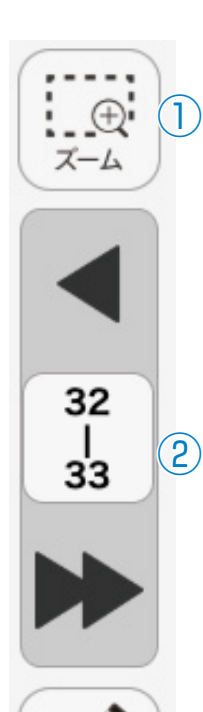

3)

4)

5)

消しゴム

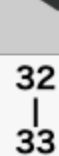

## **②ページめくりツール**

ページのめくりなどを行うボタンです。 ◀( ◀ )または ▶( ▶)をクリッ クすると,前のページ(チャプター),次のページ(チャプター)に移動し ます。また,中央の通し番号部分をクリックすると,以下のテンキーウィ ンドウが表示されます。

## テンキーウィンドウ

|   | 7          | 8       | 3 | 9   |   |
|---|------------|---------|---|-----|---|
|   | 4          | ן<br>נו | 5 | 6   |   |
|   | 1          | 2       | 2 | 3   |   |
|   | 0          |         | B | С   |   |
|   | <b>C</b> 2 | 7       |   |     |   |
| E | きめ         | 3       | # | ಶಿತ | Ē |

#### A数字キー

0~9のボタンを押して、ページ番号を入力します。 8 Cキー 入力した数字をクリアします。
Cページ番号表示 入力したページが表示されます。この部分をクリッ クして数字を直接入力することも可能です。
Dページ送り

1ページずつ数字を変更することができます。

E決定ボタン

指定したページへ移動します。

⑥終了ボタン

テンキーウィンドウを閉じます。

## ドラッグ&ドロップまたは,指によるページめくり

紙面上でドラッグ&ドロップすることで、ページをスクロールすることが可能です。同様に画面上で指を用いて画面を左右に動かすことでも、 ページをめくることができます。ただし、 ◀ または ▶ が表示されてい る場合は、ドラッグ&ドロップまたは指によるページスクロールはでき ません。

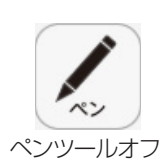

## ③ペンツール

紙面に自由に書き込むことが可能なペンモードになります。ペン種,太さ, 透明度をペンパレット(→P.11)で自由に変更できます。黒く反転した ボタンをもう一度クリックすると,ペンモードが解除されます。

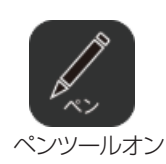

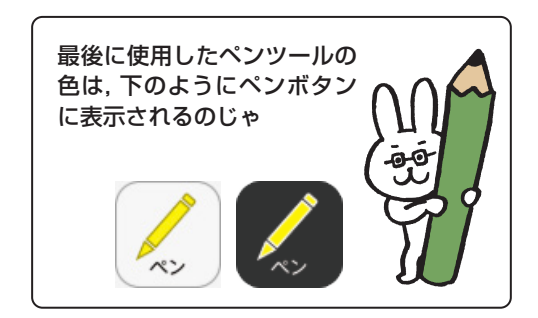

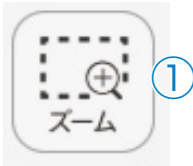

32

| 33 2

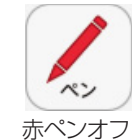

## ④ペンツール(赤ペン)

赤ペンボタンをクリックすると、紙面に自由に書き込むことが可能なペンモードになります。黒く反転したボタンをもう一度クリックすると、 ペンモードが解除されます。この赤ペンツールは、ペン種、太さ、透明度 は変更できません。

## **●** 消しゴム

消しゴムオフ

<u>消しゴム</u> 消しゴムオン

赤ペンオン

## ⑤消しゴムツール

消しゴムボタンをクリックし,紙面に描画したペン・マーカー・図形・ス タンプに触れると,それらの描画を消すことができます。消しゴムにつ いては→p.18 をご参照ください。

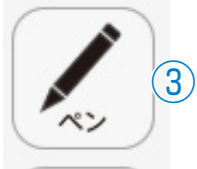

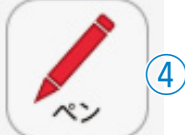

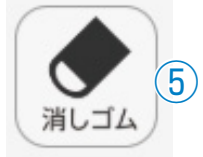

## ツールバーの説明

「ツールバーをしまう」をクリックすると、ツールバーが消え、「ツー ルバーを出す」に変わります。これをクリックするとツールバーが 再度表示されます。

## 閉じるボタン

ボタンをクリックすると, 図のよう なウィンドウが表示され, 「はい」を 選択すると, デジタル教科書を終了 します。「いいえ」を選択すると, 元 の表示画面に戻ります。

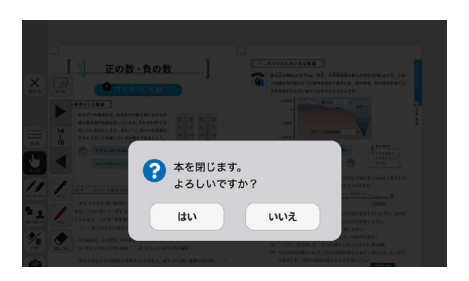

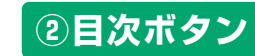

ボタンをクリックすると、デジタル教科書の目次ページに移動します。

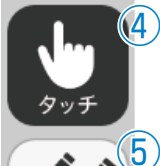

ペン・マーカー

図形・スタンプ

消す

∕î∎

←

ツールバー

をしまう

閉じる

目次

元のページへ

(2)

 $(\mathbf{3})$ 

 $(\mathbf{6})$ 

(7)

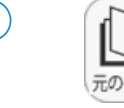

 $\rightarrow$ 

ツールバー

を出す

Х

おわる

目次

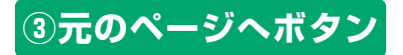

ページの移動をした場合に、移動する前のページに戻ります。

## ④タッチボタン

このアイコンが表示されている場合は,紙面をタッチで操作できる状態 であることを表示しています。なお,このアイコンの表示状態中は,配置 したスタンプや線,トリミング画像を操作することはできません。

## ⑤ペン・マーカーボタン

ボタンをクリックすると、ペン描画モードに変わり、ペン・マーカーパレットが表示され、線の色や太さなどが変更できます。

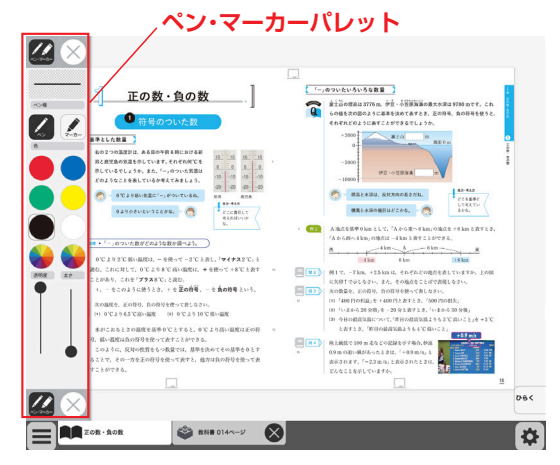

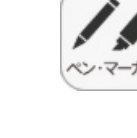

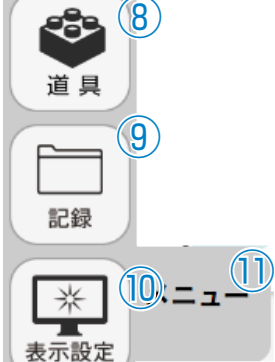

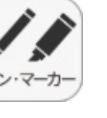

### ペン・マーカーパレット

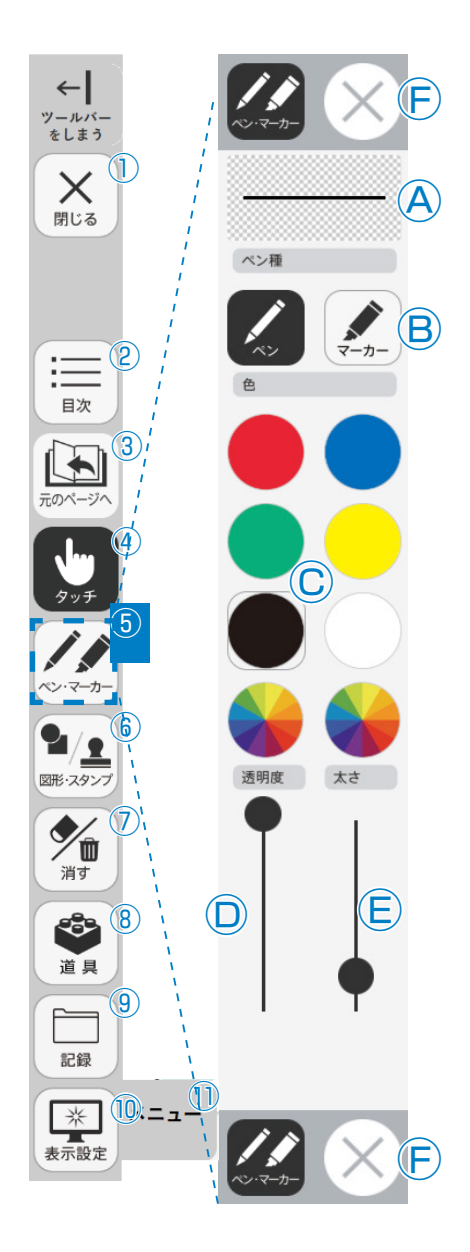

●プレビュー:設定中のペン・マーカーのプレビューを表示します。
 ●線種:「ペン」「マーカー」それぞれのボタンをクリックすることで、
 描画する線の種類を切り替えることができます。

○色:ペン・マーカーの色を選択することができます。また,下の 二つの ◆ をクリックするとカラー登録ウィンドウが表示 され,任意の色を登録することができます。

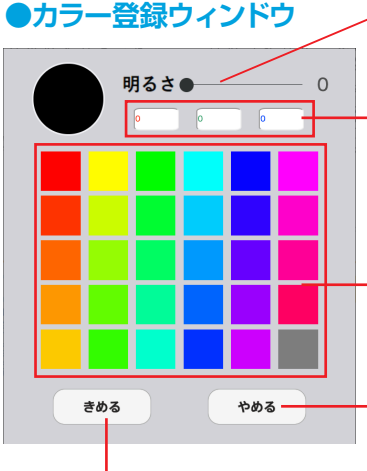

<sub>、</sub>スライダーを移動して色の明るさ を変更できます。

\_R(赤), G(緑), B(青)の数値を直 接入力して色を設定できます。

標準で設定された色見本部分をク ・リックすることで,任意の色を選 択することができます。

一カラー登録ウィンドウを閉じます。

選択した色を決定します。

●透明度:描画する線の透明度を変更できます。
 ●太さ:描画する線の太さを変更できます。

F終了ボタン:
 ※をクリックすると、ペン・マーカーパレットが終
 了します。

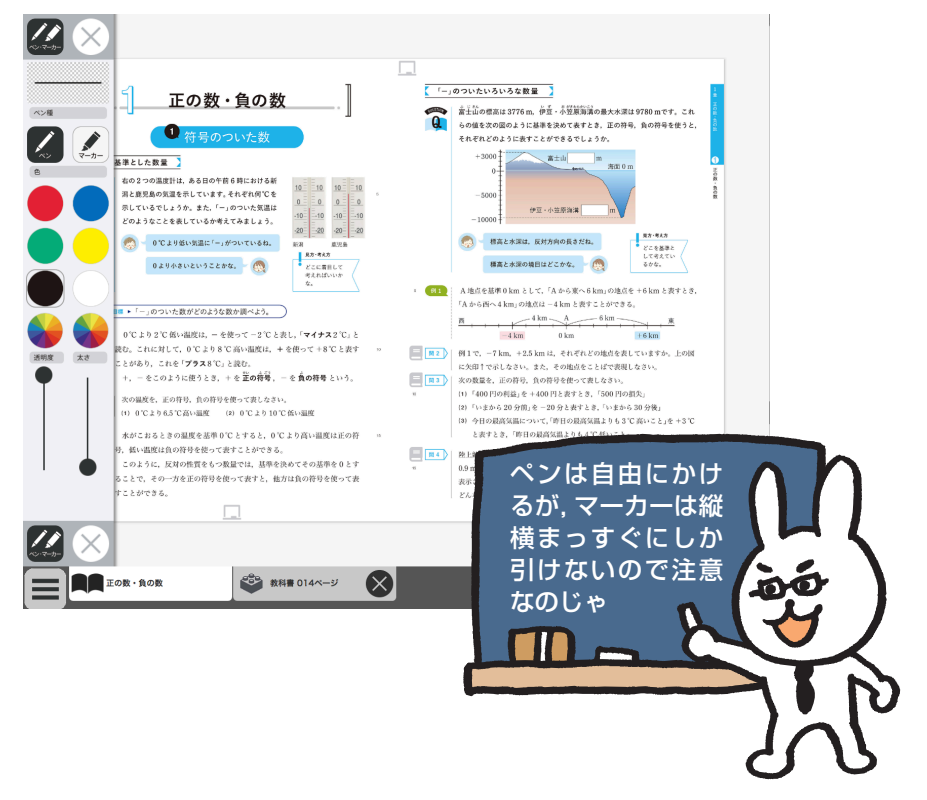

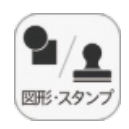

←

ツールバ-をしまう

Х

閉じる

目次

**》** 消す

道具

記録

## ⑥図形・スタンプボタン

図形・スタンプボタンをクリックすると、図形・スタンプ描画モードに変わり、図形・スタン プパレットが表示されます。

#### 図形・スタンプパレット(図形モード)

Aプレビュー:設定中の図形のプレビューを表示します。  $(\mathbf{F})$ B切り替えタブ:図形モードとスタンプモードを切り替えます。 ©図形:図形,線の形を選択します。 (A)□線色変更ボタン:ボタンをクリックすると色選択パレットが表 示され、線の色・透明度・太さを変更すること  $(\mathbf{B})$ ができます。 ●色選択パレット := 2 設定中の図形のプレビュー を表示します。  $(\mathbf{C})$ ----= 丸の色をクリックすることで、図形の 線色 色を変更できます。下二つの  $(\mathbf{D})$ 色変更 図形・スタンプ リックすると、カラー登録ウィンドウ が表示され、任意の色を登録すること 背景色 ができます。カラー登録ウィンドウの (8) **(E)** 色変更 使い方は→P.11 をご参照ください。 (9) 透明度 太さ スライダーにある●をスライドさせる ことで、図形の透明度と線の太さを変 \* 0.=-F 更できます。 表示設定

このパレットで選択した色や形などを 決定します。また、このボタンをクリッ クすることで図形・スタンプパレット に戻ることができます。

きめる

| <ul> <li>(*) 「「「「「」」」」」」」」」</li> <li>(*) 「「」」」」」</li> <li>(*) 「」」」」</li> <li>(*) 「」」」」</li> <li>(*) 「」」」」</li> <li>(*) 「」」」」</li> <li>(*) 「」」」</li> <li>(*) 「」」」</li> <li>(*) 「」」」</li> <li>(*) 「」」」</li> <li>(*) 「」」」</li> <li>(*) 「」」」</li> <li>(*) 「」」」</li> <li>(*) 「」」」</li> <li>(*) 「」」」</li> <li>(*) 「」」」</li> <li>(*) 「」」」</li> <li>(*) 「」」」</li> <li>(*) 「」」</li> <li>(*) 「」」</li> </ul> |
|----------------------------------------------------------------------------------------------------|
| <ul> <li>このパレットで選択した色や形などを</li> <li>決定します。また、このボタンをクリックすることで図形・スタンプパレット</li> <li>に戻ることができます。</li> </ul>                                                                                                    |

(F)終了ボタン:⊗をクリックすると、図形・スタンプパレットを終 了します。

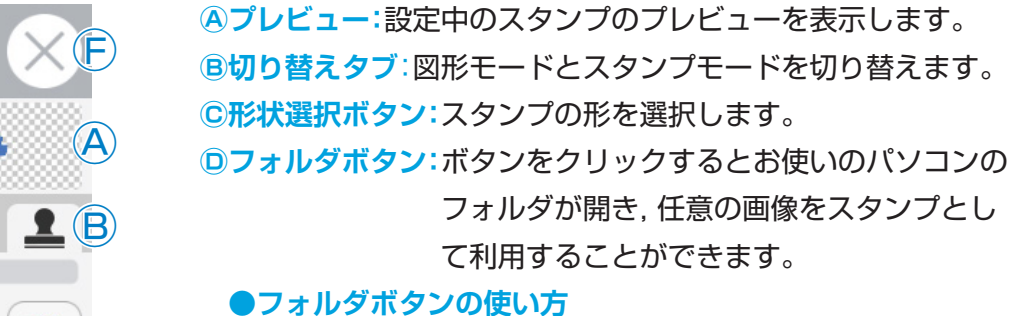

ボタンをクリックすると、
 お使いのパソコンのフォル
 ダが表示されます。

図形・スタンプパレット(スタンプモード)

②任意のフォルダを選び, 画像をダブルクリックする か,開くをクリックします。

③画像を選ぶと紙面に戻 り、フォルダボタンが反転 します。

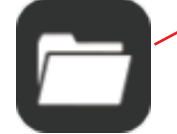

④カーソルを紙面にド
 ラッグして範囲選択する
 と,画像がスタンプされ
 ます。

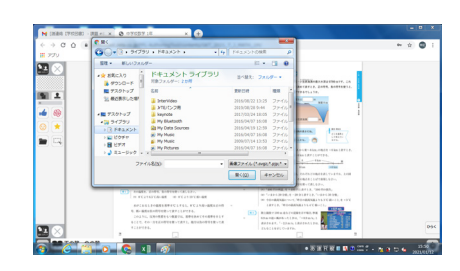

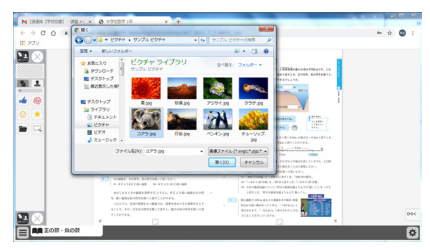

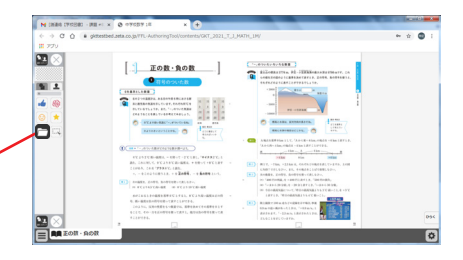

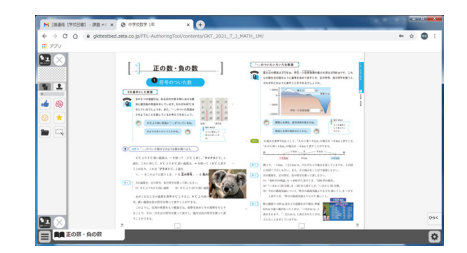

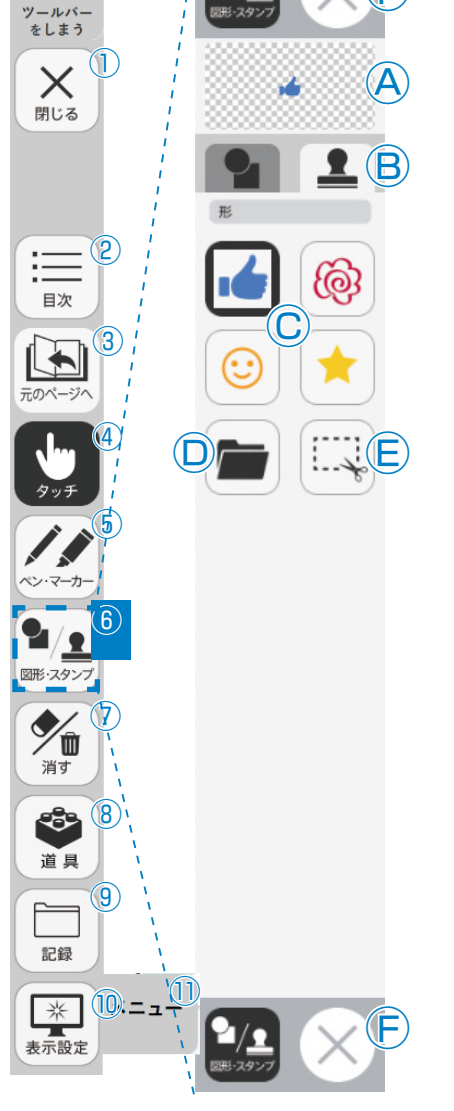

←

#### 図形・スタンプの使い方

 ② 図形・スタンプパレットを表示させて、任意の 図形やスタンプを選択してください。選択してい る図形のアイコンは、プレビュー画面に表示され ます。

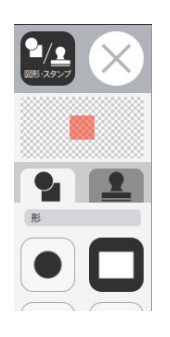

②図形やスタンプを選択した状態でマウスカー ソルを紙面上に移動させ、任意の場所にシング ルクリックするか、またはドラッグします。

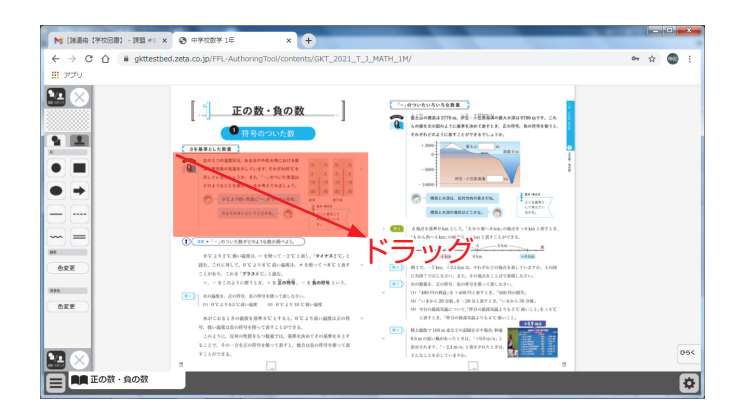

③シングルクリックまたはドラッグすると,紙 面にスタンプが配置されます。スタンプの周囲 にはマークが表示されており,このマーク をドラッグすることで,スタンプの大きさを自 由に変更することができます。

また,スタンプそのものにカーソルを合わせて ドラッグすることでスタンプを移動することも できます。

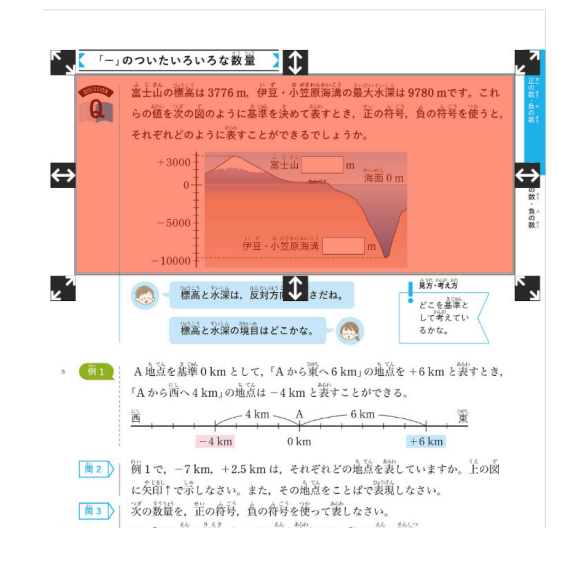

#### トリミングモードについて

トリミングツールボタンをクリックすると,右の画面に切り替わります。トリミングモードでは,任意の紙面の一部を切り取って保存し,その保存した画像を任意の場所,大きさで貼り付けることができます。

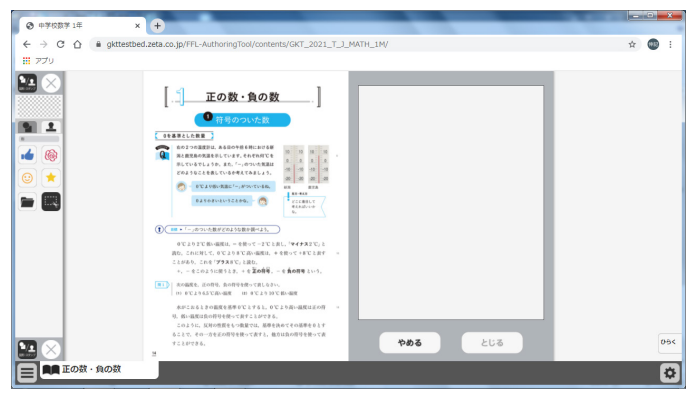

#### トリミングの手順

トリミングモードの状態で、紙面の必要部分をドラッグで選択します。

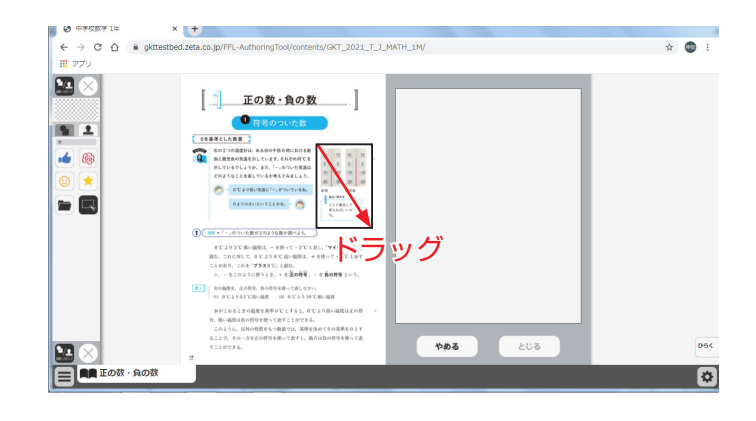

②ドラッグした場所の画像が、画面右のウィンドウに保存されます。

画像は何枚でも保存できるが、2 枚目以降の画像を保存する場合 は、「きりとる」ボタンを押して からではないと、トリミングを することはできないのじゃ。

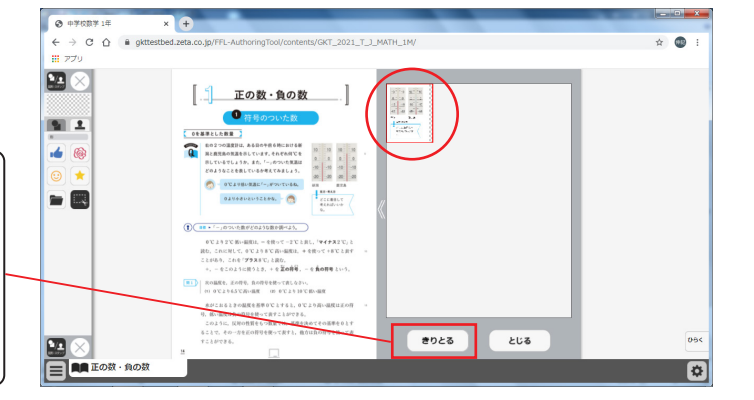

③保存した画像から紙面に配置したい画像を 選択します。選択された画像は赤枠で囲まれ ます。

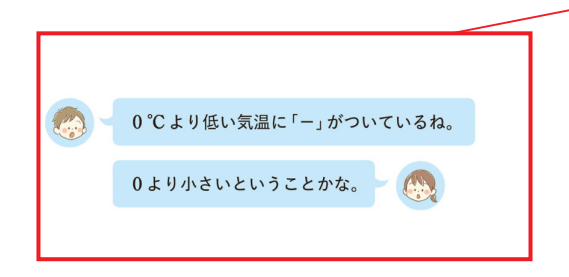

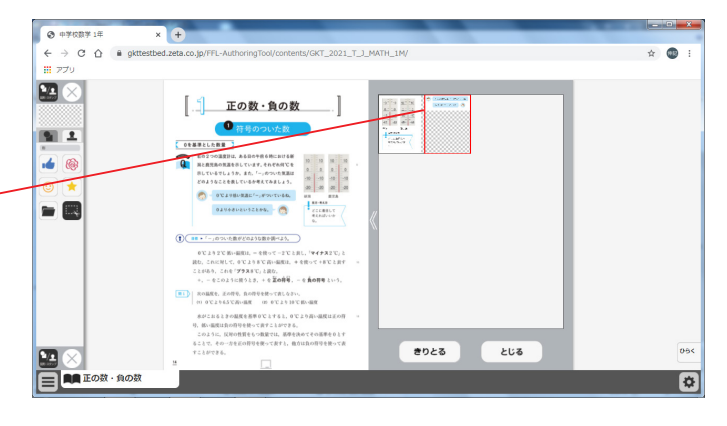

④③での画像選択の後、紙面上でシングルク リックまたはドラッグすると、選択した画像 が配置されます。

※配置した画像は、「消しゴム」ボタンや「消 す」の全消去で消すことができます。

⑤画像の配置が終わると、切り取った画像一 覧ウィンドウが消え, 元の画面に戻ります。 配置した画像の周囲には
マークが表示さ れており、このマークをドラッグすることで、 画像の大きさを自由に変更することができま す。

また,画像そのものをドラッグすることで, 画像の位置を自由に変えることができます。

切り取った画像一覧ウィンドウの画像を選択 した状態(赤枠で囲まれた状態)でもう一度ク リックすると、削除確認画面が表示されます。 [OK] ボタンをクリックすると, 選択した画 像は削除されます。

画面中央の矢印をクリッ クして,切り取った画像

一覧ウィンドウの左右の

位置を変更できます。

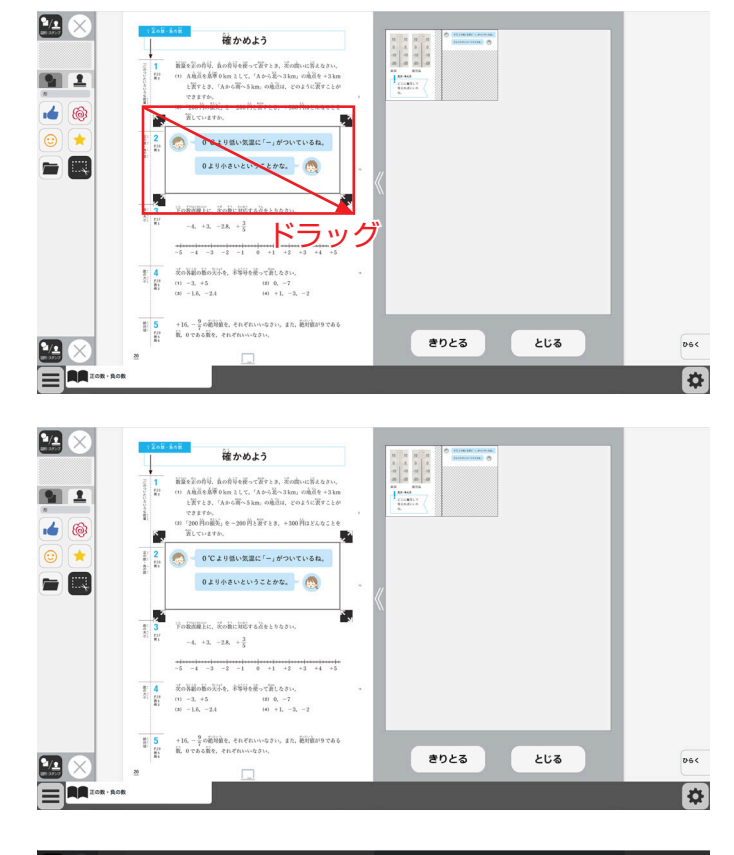

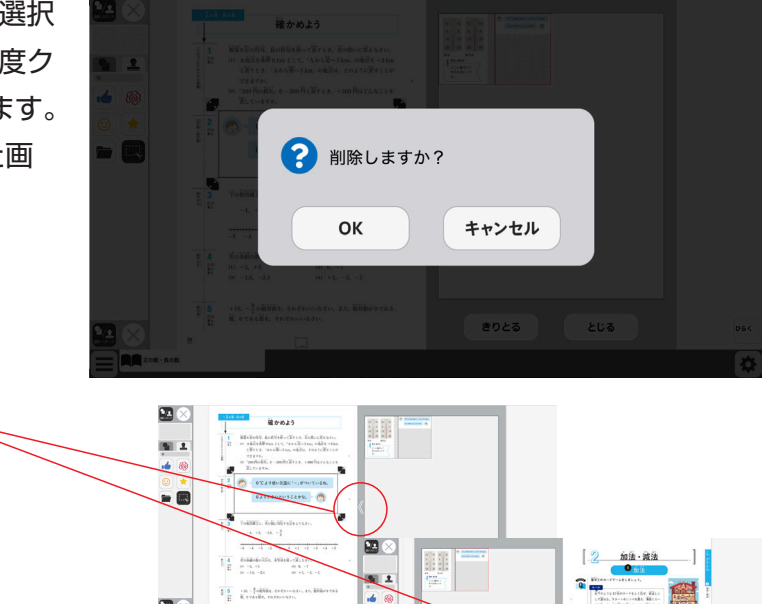

**1** 

633 630**8** 

※注意

トリミングツールは、通常インストールして使用する場合は使用ができません。インストール版でもご使用に なる場合は、インストール時にインストール先を変更する必要があります。(p.4を参照してください) インストール先の例 (Cドライブに作成した任意のフォルダやC:¥ユーザー名¥パブリックなどの複数のユーザーが自由 にアクセスできる場所など)

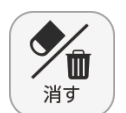

← ツールバ-をしまう

> **X** 閉じる

> > 日次

元のページ

ペン・マーカー

2/1

図形・スタン

∕∕∎

消す

道具

記録

表示設定

9

\* 0.=\_0

(2)

(3)

### ⑦消すボタン

けすボタンをクリックすると、ツールバー下部に消去関連ツールパレットが表示されます。

#### ●消去関連ツールパレット

消しゴム

けす

**(A**)

消しゴム

全消去

元に戻す

-

やり直す

 $(\mathbf{C})$ 

#### A消しゴム

ボタンを押し、消しゴムモード状態で紙面をドラッグすると、紙面上の描画(ペン・マーカー/図形・スタンプ)を消すことができます。 また、ドラッグではなく、描画上でクリックしても消すことができます。 再度ボタンをクリックすることで、消しゴムモードは解除されます。 ※アイコンが反転すると同時に隣に表示されている基本機能ツールの 消しゴムアイコンも反転します。

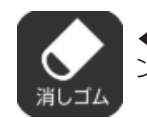

◀消しゴムモードになると、このように反転されたアイコンになります。

#### B全消去

メニュー

このボタンをクリックすると、表示 中紙面の描画が全て削除され、画面 下に右の画像のようなメッセージ が表示されます。また、全消去した 描画は「元に戻す」ボタンをクリッ クすることで削除前の状態に戻す ことができます。

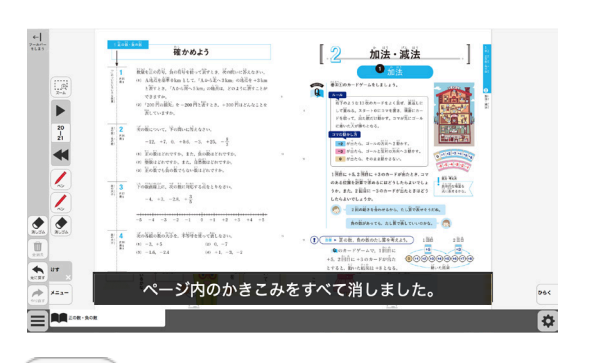

◀表示中紙面に描画がない場合,操作は無効となります。

#### ©元に戻す

このボタンをクリックすると、紙面上に描かれている描画(ペン・マーカー/図形・スタンプ)の操作を1つ前の状態に戻します。

Ш

全消去

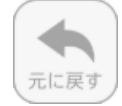

◀表示中紙面に描画がない場合, 操作は無効となります。

#### つやりなおす

「元に戻す」ボタンで戻した操作を1つやり直します。

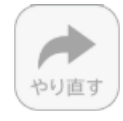

◀表示中紙面に描画がない場合,操作は無効となります。

#### Eけす・メニュータグ

どちらのタグもクリックすると消去関連ツールパレットを終了することができます。

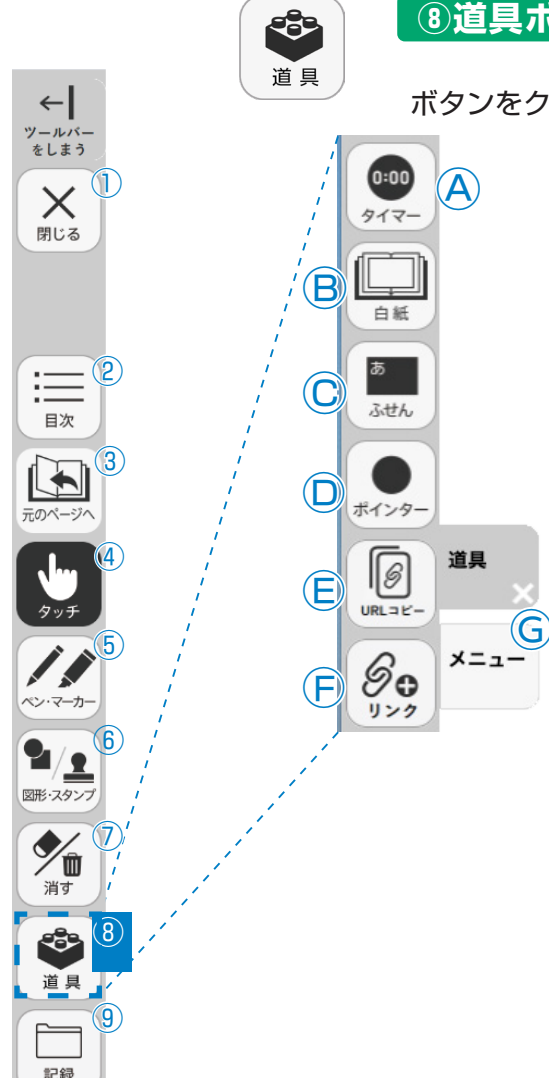

⑧道具ボタン

ボタンをクリックすると、道具関連ツールパレットが表示されます。

#### ●道具関連ツールパレット

**A**タイマー ボタンをクリックすると、紙面にタイマーが表示されます。タイ マーをドラッグ&ドロップすることで、紙面の任意の位置にタイ マーを移動できます。タイマーの詳しい使い方は→p.20 をご

覧ください。

い。

#### B白紙ツール

小単元ごとに白紙を呼び出すことができます。文字の書き込みや 描画,画像の貼り付けなどをして,保存をしておくことができます。 白紙紙面にはページタブ画面, ワークシートなどと同様のツール バーが表示されます。ツールの詳細は、 → p.25~をご参照くださ

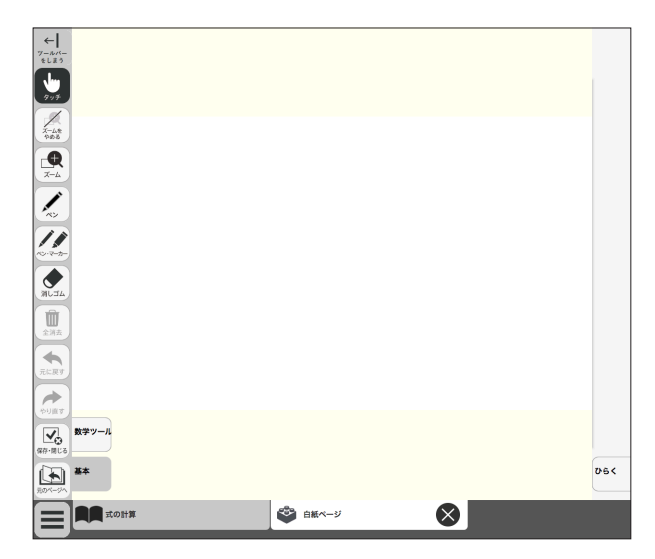

#### ©ふせん

\* 10:== 1

表示設定

ボタンをクリックすると、ふせんボタンが白黒反転してふせんモードに切り替わります。ふ せんの詳しい使い方は → p.21 をご参照ください。

#### **Dポインター**

ボタンをクリックすると、紙面にポインターが表示されます。ドラッグ&ドロップする ことで任意の位置にポインターを移動できます。ポインターパレットの詳しい使い方は → p.22 をご覧ください。

#### EURLコピー(クラウド版・サーバー版限定機能)

表示中のページ紙面のURLをコピーすることができます。以下Hの機能で別のページに貼 り付けたり、他のアプリケーションなどに貼り付けたりして使用できます。 (指導者用・学習者用でURLが異なりますので注意してください。)

#### **(F)リンク**

紙面にデジタル教科書のURLや別のサイトのリンクを貼り付けることができます。

#### **Gどうぐ・メニュータグ**

×か、メニューのタグをクリックして「どうぐ関連ツールパレット」を閉じます。

### タイマーについて

▽選択した時間がセットされます。

⑦タイマーの残り時間(カウントアップ時は経過時間)を表示します。また、 カウントの進行をプログレスバー(右図)に表示します。

⑦分と秒を▲▼ボタンで自由にセットできます。

①「開始」ボタンをクリックすると、タイマーがスタートします。ボタンは「一時停止」に 切り替わります。「一時停止」をクリックするとタイマーはストップします。 一時停止ボタン▶

∂時間がリセットされ、初期状態の05:00に戻ります。

⑦ 「カウントアップ」をクリックすると,時間が加算されていくカウントアップ方式になります。
 「カウントダウン」をクリックすると,時間が減っていくカウントダウン方式になります。

€時間設定ボタンを非表示にしたシンプル表示にします。

「詳細表示」をクリックすることで元に戻ります。

⑦タイマーを最小表示します。最大化表示ボタンをクリックすることで 元の大きさに戻ります。

⑦タイマーを画面いっぱいに最大表示します。最小化ボタンをクリック すると、元の大きさに戻ります。

□タイマーを終了します。

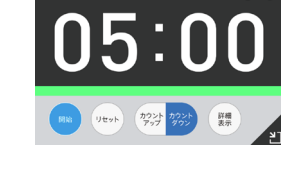

05:0

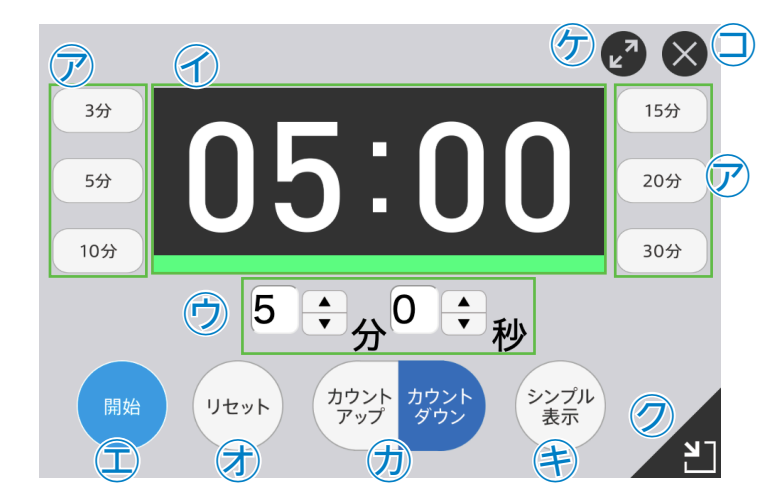

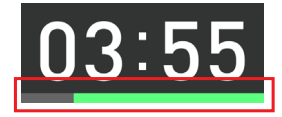

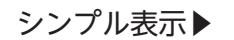

最大化表示ボタン

プログレスバー▶

#### ふせんの使い方

ふせんボタンをクリックしてふせんモードに切り替え、紙面上の任意の位置でドラッグするとふせんダイアログが 表示されます。ふせんダイアログ画面で「きめる」をクリックすると、ふせんが紙面に配置されます。

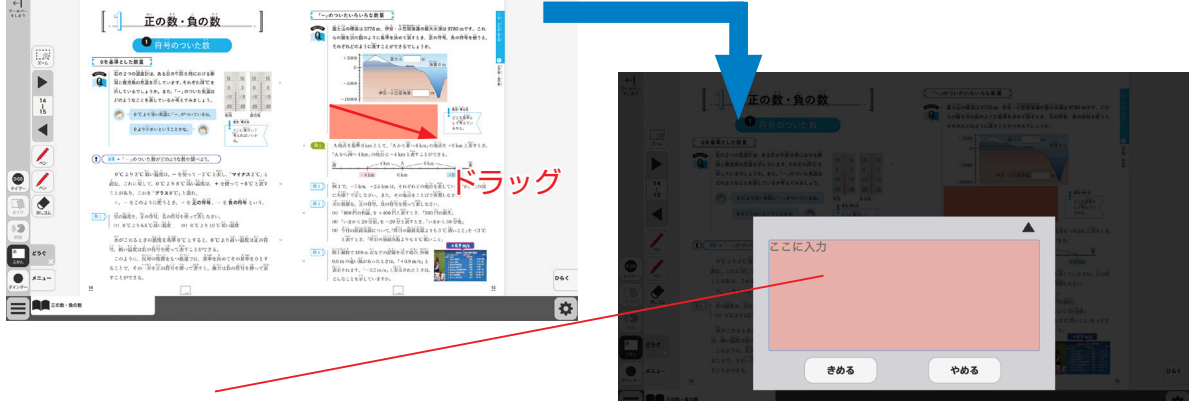

#### ふせんダイアログ

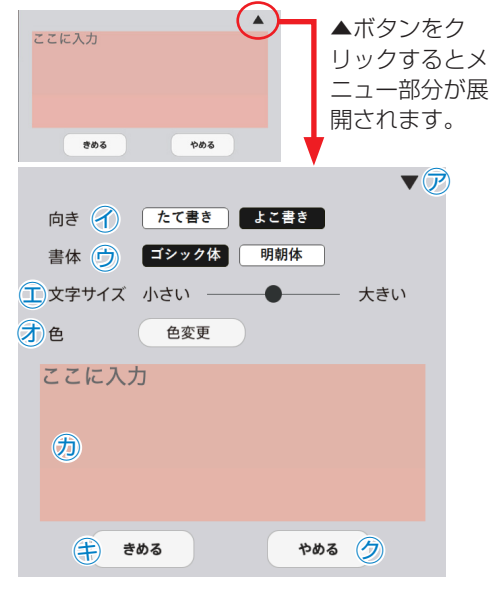

- ア▼ボタンでメニュー画面を閉じます。

- ①文字サイズを変更できます。
- ⑦「色変更」ボタンをクリックすると、背景色選択パレット が表示され、ふせんの色と透明度を変更することができ ます。背景色選択パレットの操作については、→ p.13 を ご参照ください。
- のこの枠内にテキストを入力できます。
- (€)「きめる」をクリックすると、ふせんが画面に描画されま す。
- ⑦「やめる」をクリックするとふせんを作成せずに元の紙 面に戻ります。

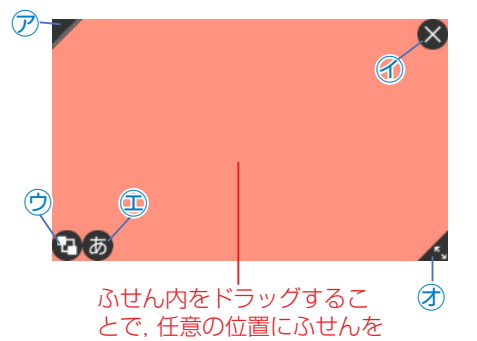

移動できます。

紙面に描画されたふせんについて

🖊 🖻 ふせんの表示 / 非表示を切り替えます。

- 🗙 🕜ふせんを閉じます(消去されるため操作に注意してください)。
- ⑦ふせんを最背面に移動します。もう一度クリックすると元に P 戻ります。
- (あ) ①ふせんダイアログ画面を開きます。
- ⑦この部分ドラッグすることで、ふせんの大きさを変更できま す。

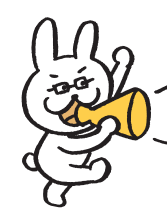

ふせんモードになって いないと,ふせんを触 ることはできないので 注意が必要じゃ。

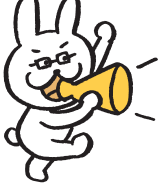

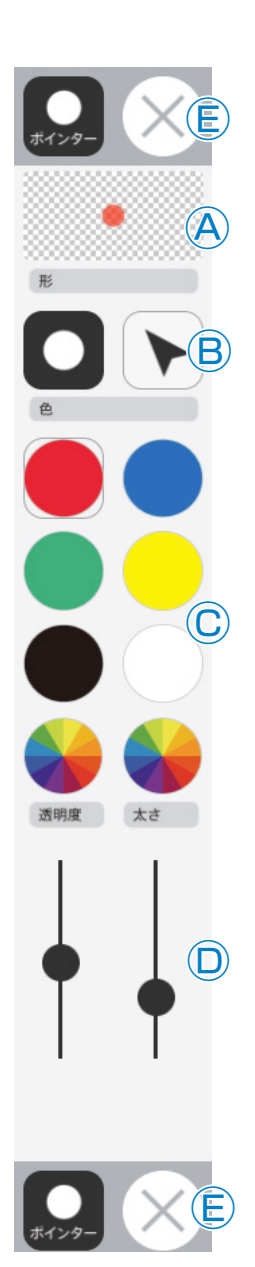

### ポインターパレットについて

**④プレビュー**:設定中のポインタのプレビューを表示します。

 **⑤切り替えボタン**:ポインタの図形を選択できます。

◎カラーパレット:丸の色をクリックすることで,図形の色を変更できます。下二 つの →をクリックすると,カラー登録ウィンドウが表示され, 任意の色を登録することができます。カラー登録ウィンドウ

の使い方は → p.11 をご参照ください。

 ◎線色変更ボタン:スライダーにある●をスライドさせることで、図形の透明度 と太さを変更できます。

 **⑥終了ボタン:**⊗ボタンをクリックすると、ポインターパレットを終了します。

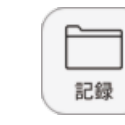

\* A

保存

ÊB

読込

•

画像で保存

日刷

← ツールバ-をしまう

X

閉じる

目次

元のページ^

ペン・マーカー

図形・スタンフ

**%** 

消す

-3-

道具

記録

米表示設定

9

10:=\_1

:=<sup>2</sup>

### ⑨記録ボタン

記録ボタンをクリックすると、ツールバー下部に記録関連ツールパレットが表示されます。

## ●記録関連ツールパレット

#### A保存

紙面上の描画情報や表示設定情報などをお使いの端末に保存します。 ファイル保存の方法はお使いのブラウザによって異なりますので, そ の操作の指示に従ってください。

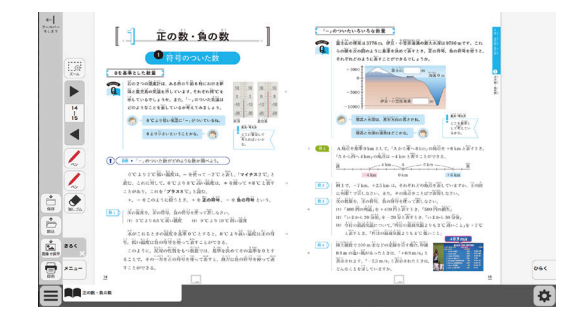

#### B<mark>読込</mark>

C\*3<

(D×=1-

④で保存したファイルを読み込んで、紙面上に描画情報や表示設定情報、最終表示ページ情報などを反映させることができます。ボタンをクリックすると画面上に別ウィンドウが表示されるので、データを保存した任意のフォルダを選択してください。

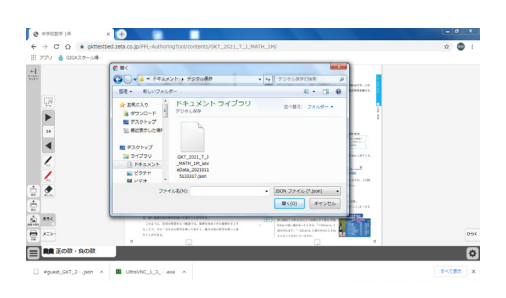

#### ©画像で保存

このボタンをクリックすると、紙面上に描かれている描画(ペン・マーカー/図形・スタンプ)を含めた紙面をお使いのパソコンに画像として保存することができます。

#### ①印刷

このボタンをクリックすると、紙面上に描かれている描画(ペン・マーカー/図形・スタンプ)を含めた紙面を印刷することができます。

※インストール版ではこの機能は使用できません。

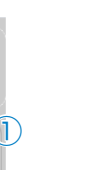

\*

表示設定

 $\leftarrow$ 

ツールバ-をしまう

X

閉じる

目次

**元のペ**ージ

ペン・マーカ-

2/1

図形・スタンフ

**%** 

消す

道具

記録

\*

表示設定

-33- 🔞

9)

10

- -

:=2

## ⑩表示設定ボタン

表示設定ボタンをクリックすると、ツールバー下部に表示設定関連ツー ルパレットが表示されます。

#### ●表示設定関連ツールパレット

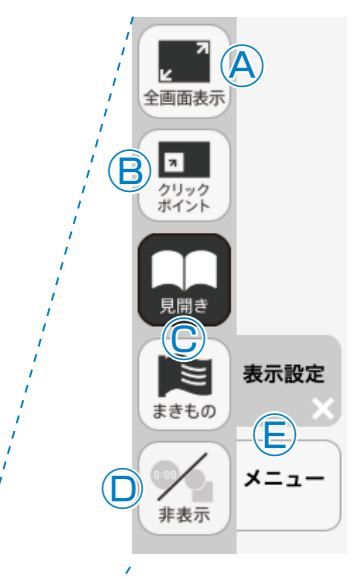

#### A全画面表示

ボタンをクリックすると、フルスクリーン表示となります。フル スクリーン表示中はボタンが「元に戻すボタン」に変わり、「元に 戻すボタン」をクリックすると、フルスクリーン表示は終了します。

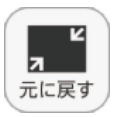

◀フルスクリーン中は「元に戻すボタン」に 変わります。

#### **B**クリックポイント

ボタンをクリックすると、ボタンが白黒反転し、紙面にあるクリックポイントが色付きで表示されます。

まきもの

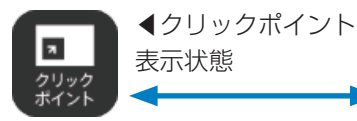

▲通常の状態 <sup>クリック</sup> ポイント

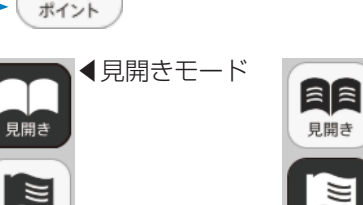

まきものモード

まきもの

....

.....

83-605 8805-6821

A LUN COMMENTS

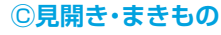

紙面の見え方を「見開き」か「まきもの」に切り替え ます。通常は「見開き」モードになっています。

#### まきものモードについて

まきものモードは、見開きで途切れることなくペー ジをスムーズにスライドできるモードです。 このモードでは弊社がデジタル教科書に設定したペー ジの区切りがあり、区切りの中であれば教材に関係 なくドラッグ&ドロップでページを送る/戻すこと が可能です。

ただし, このモードのまま区切りを超えることはで きないため, まきものモードを終了し, 見開きモード の▶ でページを送る必要があります。

#### **①非表示**

教科書紙面以外の描画情報やアイコン, ツールなど をすべて非表示にして, 紙の教科書と同じ表示にす ることができます。もう一度ボタンをクリックすると, 非表示になっていた各種情報が表示されます。

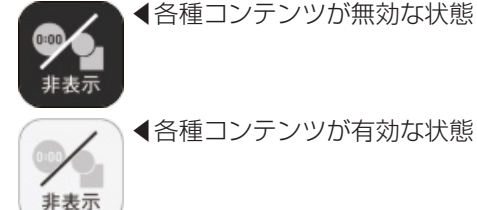

#### E表示設定・メニュータグ

どちらのタグもクリックすると表示設定関連ツールパレットを終了することができます。 ※表示設定タグは×印をクリックすることでツールパレットを終了することができます。

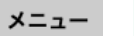

①メニュータブ

ツールバーの表示/非表示を切り替えることができます。

## 数学固有ツールの説明

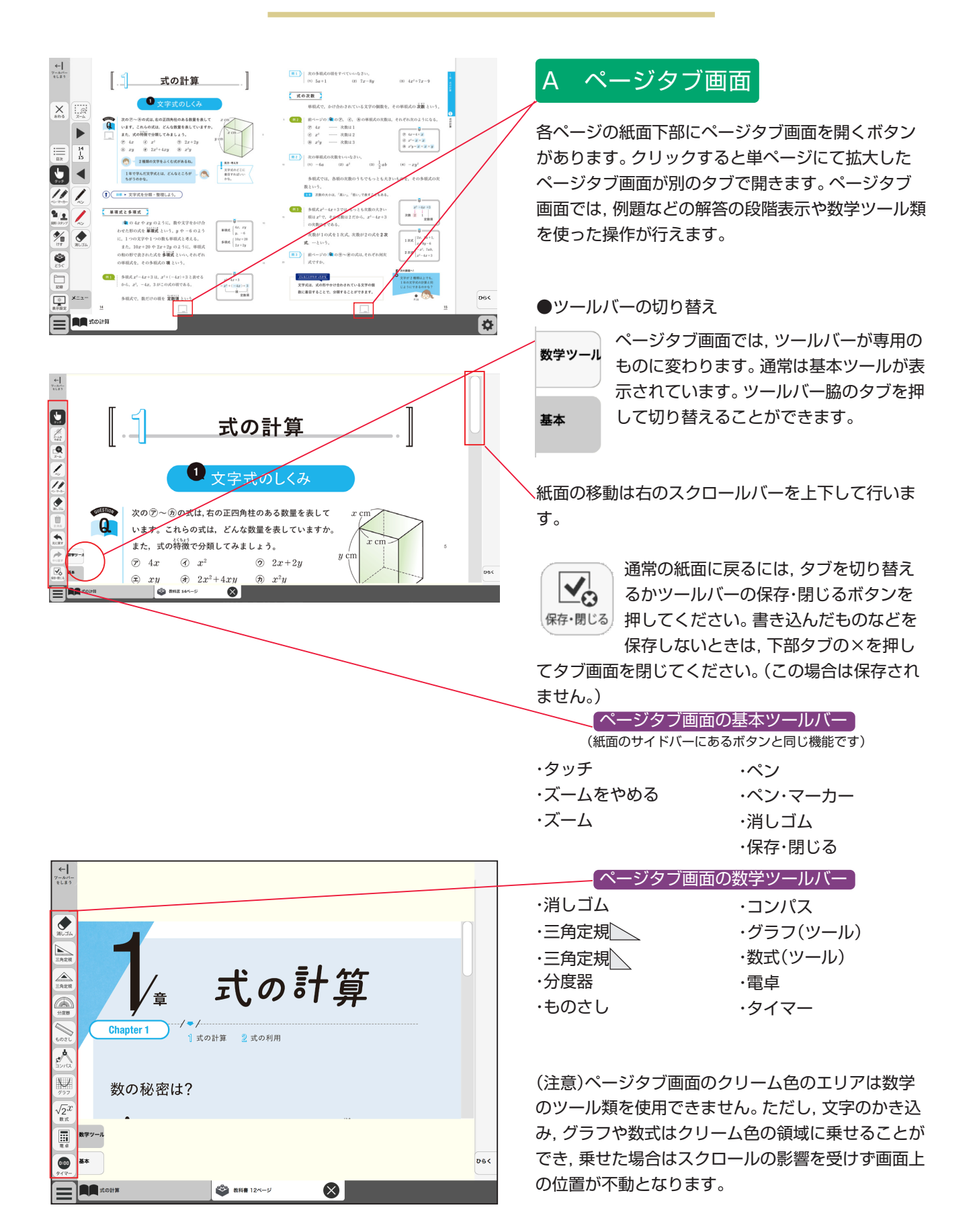

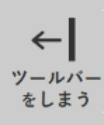

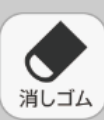

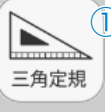

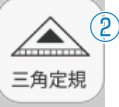

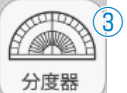

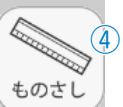

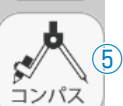

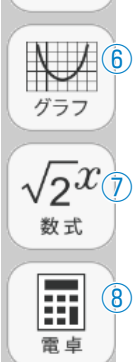

0:00 9

タイマ-

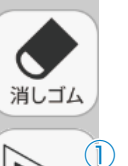

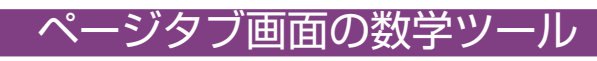

## ①•②三角定規(2種類)

2種類の三角定規を紙面に配置します。

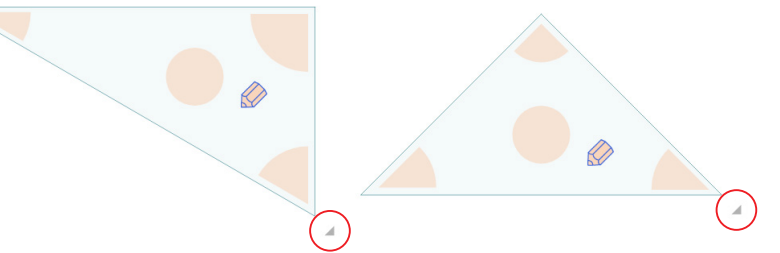

#### 縮小·拡大

定規右下のグレイの三角にマウスカーソルを当てるとカーソルが矢印に変わり、ドラッ グすることで定規の縮小と拡大ができます。

#### 移動

三角定規内の何もないところをドラッグすると移動できます。

#### 回転

マウスカーソルを定規のオレンジ色のエリアに当てるとカーソルが回転状態になります。 そのまま押すとそのオレンジエリアの角が中心位置となりドラッグすることで回転で きます。

#### 描画

エンピツマークを押すと、描画モードとなり線を引くことができます。定規の辺に沿っ てドラッグすると辺に沿った直線が引けます。

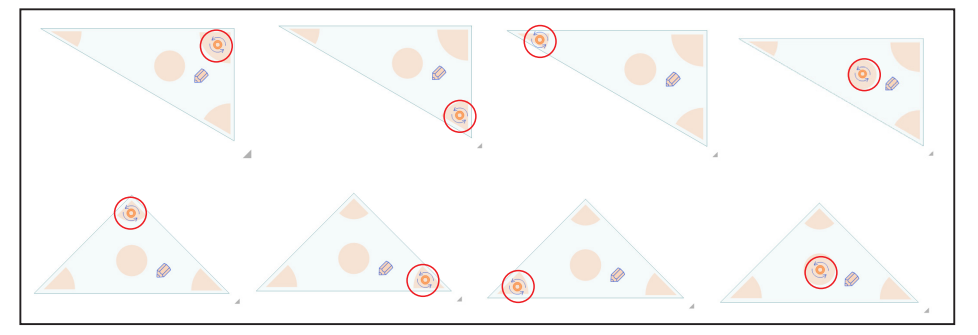

### ③分度器

分度器を紙面に配置します。

#### 縮小·拡大

右下のグレイの三角にマウスカーソルを当てるとカーソルが矢印に変わり、ドラッグ することで分度器の縮小と拡大ができます。

#### 移動

分度器内の何もないところをドラッグすると移動できます。

#### 回転

赤い数値のあたりにマウスカーソルを当てると回転モードとなり、ドラッグすると、 その部分を中心に回転できます。

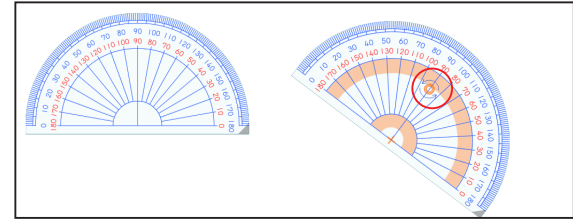

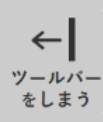

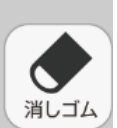

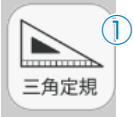

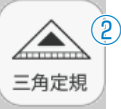

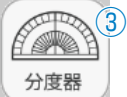

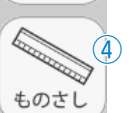

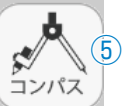

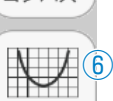

 $\sqrt{2^{x_{7}}}$ 

数式

H

電卓

タイマー

0:00 (9)

(8)

グラフ

### ④ものさし

ものさしを紙面に配置します。

#### 縮小・拡大

右下のグレイの三角にマウスカーソルを当てるとカーソルが矢印に変わり,ドラッグすることでものさしの縮小と拡大ができます。

#### 移動

ものさし内の何もないところをドラッグすると移動できます。

#### 回転

オレンジ色のエリアにマウスカーソルを当てると回転モードとなり,ドラッグすると,左の エリアは左上角,真ん中のエリアは中央上部,右のエリアは右上角を中心に回転できます。 **描画** 

エンピツマークを押すと, 描画モードとなり線を引くことができます。 定規の辺に沿ってドラッグすると辺に沿った直線が引けます。

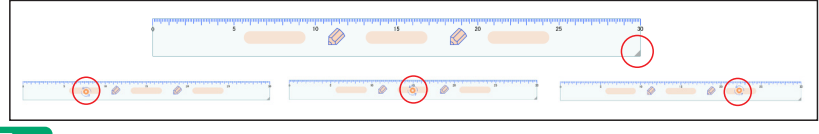

### **⑤コンパス**

#### 紙面上でコンパスを使用します。

#### 半径サイズ, 縮小・拡大

エンピツ側の軸にカーソルを合わせるとカーソルが左右矢印になります。 その状態で左右に動かすと半径の幅が広がります。さらに斜め方向に大 きく動かすとコンパスが拡大したり縮小したりします。

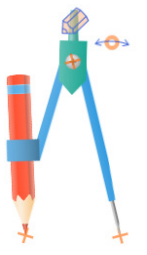

コンパス内の針側の軸にカーソルを合わせるとカーソルが十字になり, ドラッグすると移動できます。

移動

#### 回転

オレンジ色のエリアにマウスカーソルを当てると回転モードとなり,ドラッグすると回転で きます。

#### 描画

エンピツマークを押し,そのまま円を描くようにドラッグすると円を描くことができます。 色や太さは左バーのペンの状態にて描画します。あらかじめペンの設定をしておいてください。

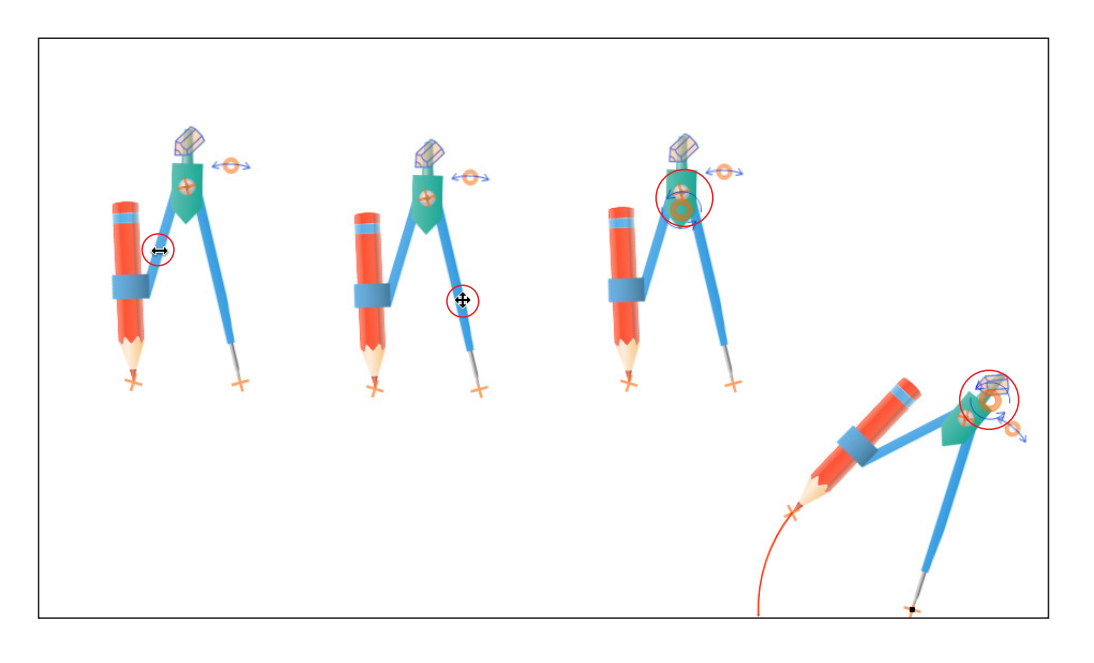

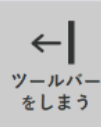

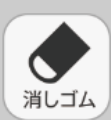

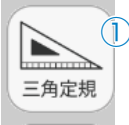

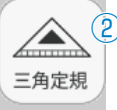

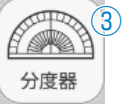

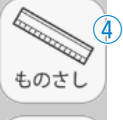

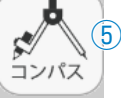

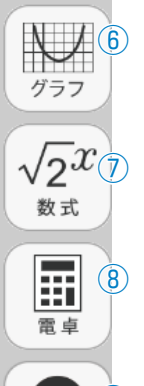

(0:00) (9)

タイマー

### **⑥**グラフツール

紙面上に方眼紙面を作り、グラフを作成します。 ・グラフボタンを押し、紙面をドラッグして任意の大き さのグラフエリアを作ります。左下折り返し部分をク リックするとグラフ用紙を消すことができます。

## 

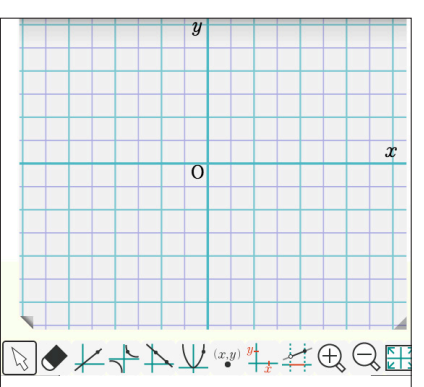

⑦ 移動やその他紙面上の操作をするときに押します。
④ 消しゴムとして,描いたグラフを消します。
⑨ 任意の1つの座標をクリックすると,その点を通る比例のグラフを描画します。
④ 任意の1つの座標をクリックすると,反比例のグラフを描画します。
⑦ 任意の2点をクリックして,比例のグラフを描画します。
⑦ 任意の1つの座標をクリックすると,その点を通るy=ax<sup>2</sup>のグラフを描画します。
④ 任意の1つの座標をクリックすると,その点を通るy=ax<sup>2</sup>のグラフを描画します。
④ このボタンで1点をクリックすると,その点を通るy=ax<sup>2</sup>のグラフを描画します。
⑦ このボタンで1点をクリックすると,その座標が表示されます。
⑨ このボタンを押して,y軸,x軸上をクリックすると,その値が表示されます。
⑨ このボタンを押して,1点クリックし,さらに赤い点をドラッグするとxの変域を表示します。
⑨ グラフを拡大表示したり,縮小したりします。
⑨ このボタンを押すと,画面いっぱいにグラフを表示します。

## ⑦数式ツール

紙面上に分数・指数・根号をボタンで入力できます。数字を入力してその数字を選択し、下の マークをクリックします。キーボードの↓キーで分数、↑キーで指数, ctrl+→でルートを入 力する事もできます。←→ボタンで、入力位置を移動することができます。波括弧{で入力開 始した時、改行を入れると、連立方程式を入力する事ができます。小括弧は閉じられた時、高 さが自動調節されます。(ご参考までに, 左上入力ボックスには、TeX(テフ)という数式表示 ができる言語と互換性のある式で、数式を入力することができます。)

#### ⑧電卓ツール

紙面上に電卓を配置し,実際の計算機と同 様に計算ができます。

#### **⑨タイマー**

20ページに詳述していますタイマーを 呼び出します。

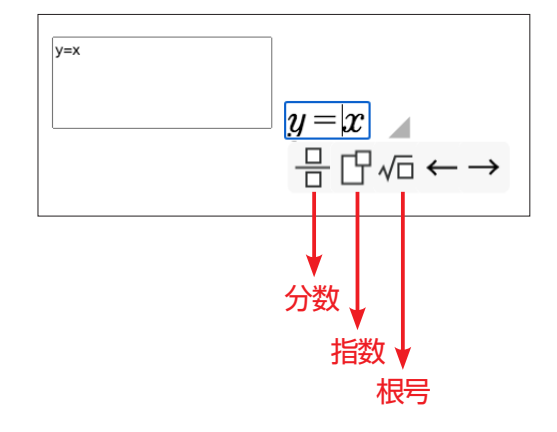

### 消しゴム

消しゴムボタンで配置したパーツ類を消すことができます。

## B ワークシートと解答表示

紙面中に<br />
■アイコンがある問題は、ワークシートを表示させることができます。(教科書中の<br />
問○の問<br />
題についてワークシートを設定しています。)

ワークシートは解答を表示させることができますので、 問題の答え合わせまでをスムーズに行うことができます。 それ以外の問題については、 のマークを表示してい る問題に解答表示があります。

 ①紙面中の
 アイコンをクリックすると、ワークシート タブが開き、ワークシート画面に切り替わります。

②ワークシート紙面上の アイコンをクリックすると、
 ワークシートの解答が表示されます。

(一部のワークシートでは, 上記のマークをコンテンツ の表示ボタンとして使用しており, その場合, **(**のボ タンが解答表示ボタンとなります)

③ワークシートの解答が赤字で表示されます。

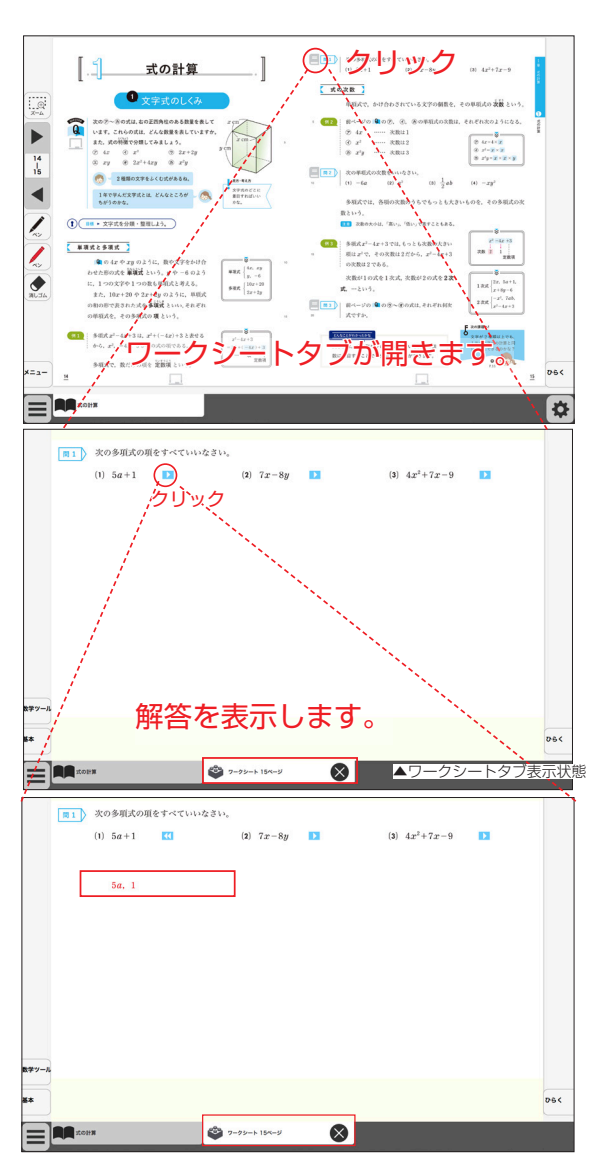

### プリント用ワークシート

目次ページの「PDFダウンロード」ボタンを押 すと,印刷して配布できるワークシートのPDF をダウンロードすることができます。(PDF印 刷にはAdobe Acrobat Readerが必要です) 各学年でのまとまったPDFファイルとなって おります。記名欄の左に数字があり,教科書の ページを表していますので,目的のシートを選 びご使用ください。

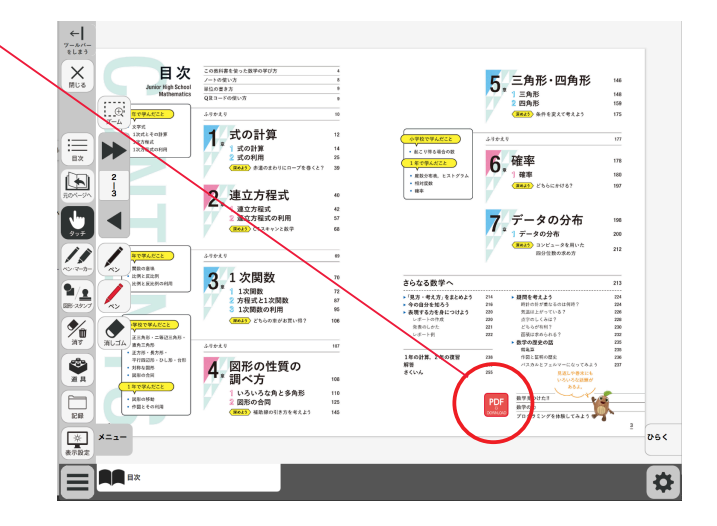

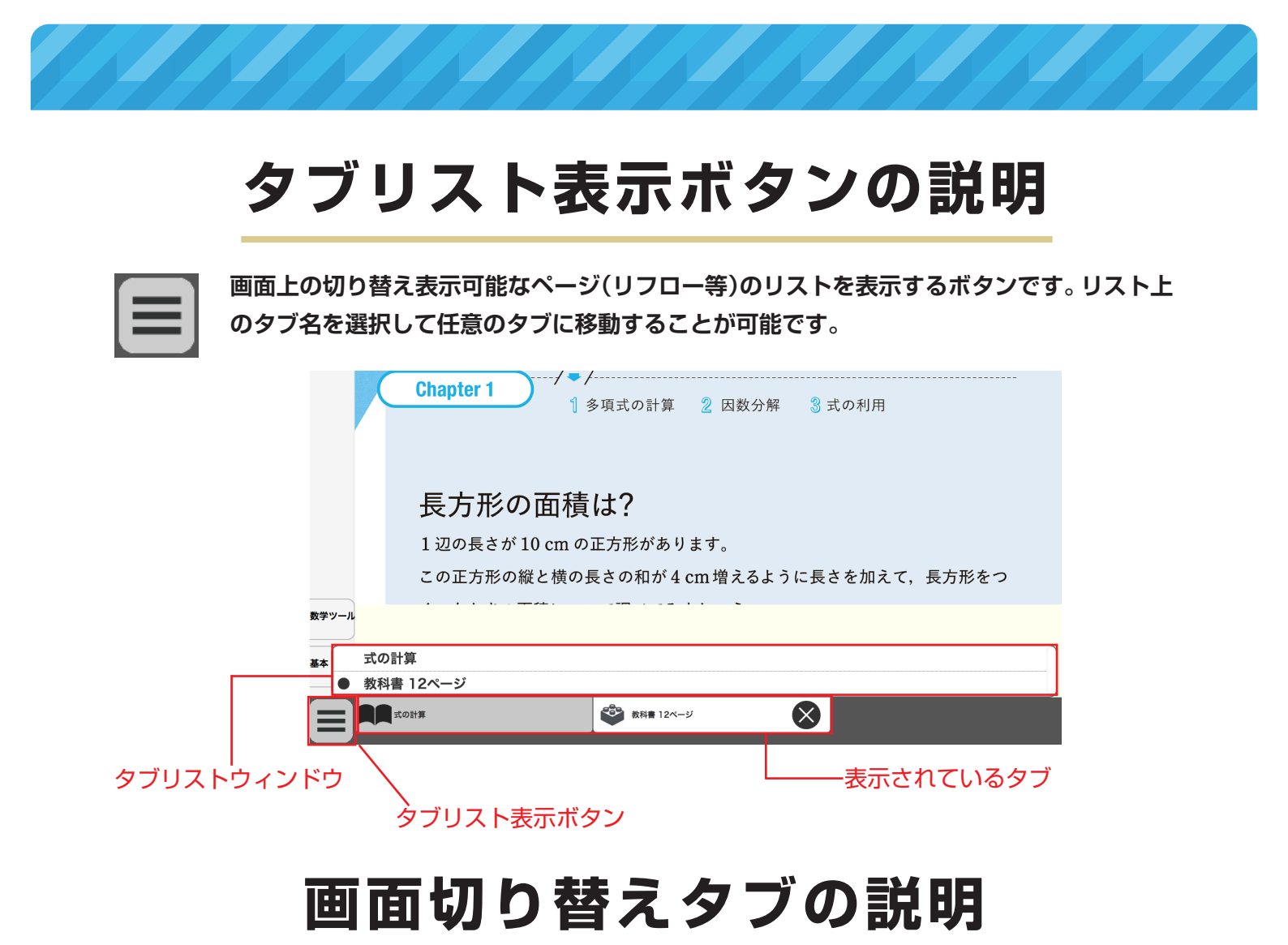

紙面下に表示されているタブをクリックすると、表示画面を切り替えることができます。

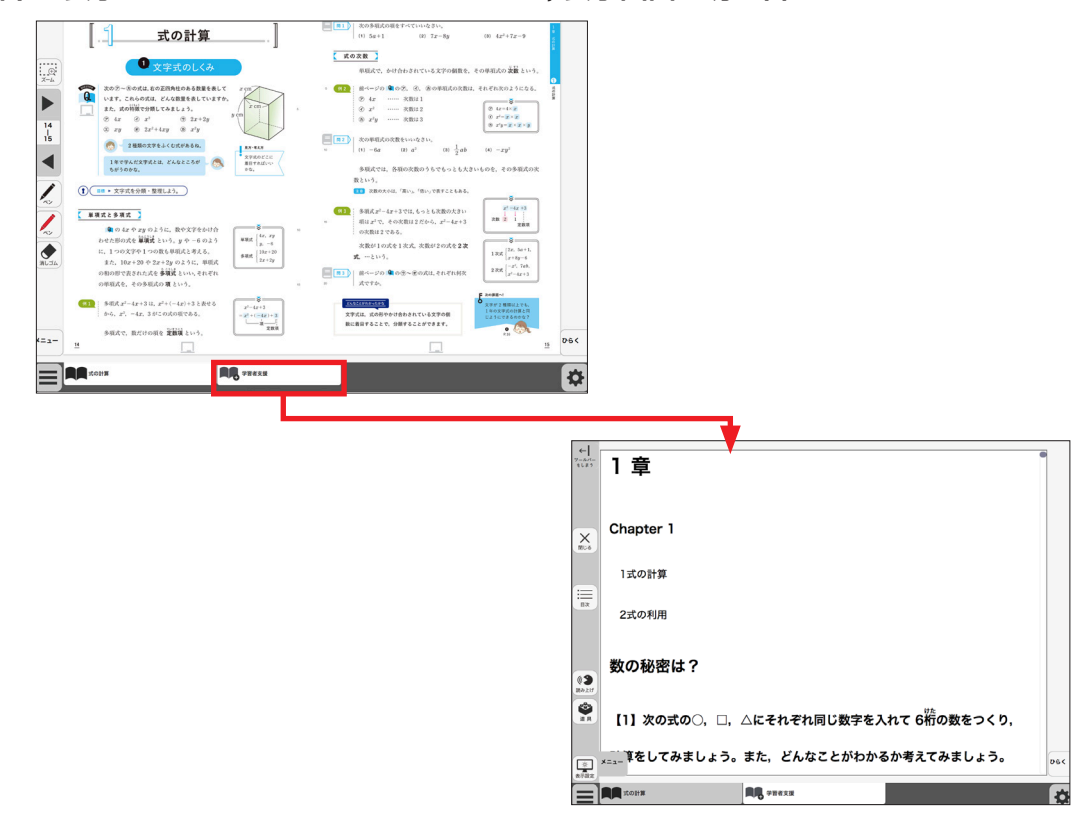

# ひらくタブの説明

クリックすることで,基本機能ツール・ツールバー・ひらくタブがの配置が左右反対側に切り

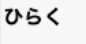

替わります。

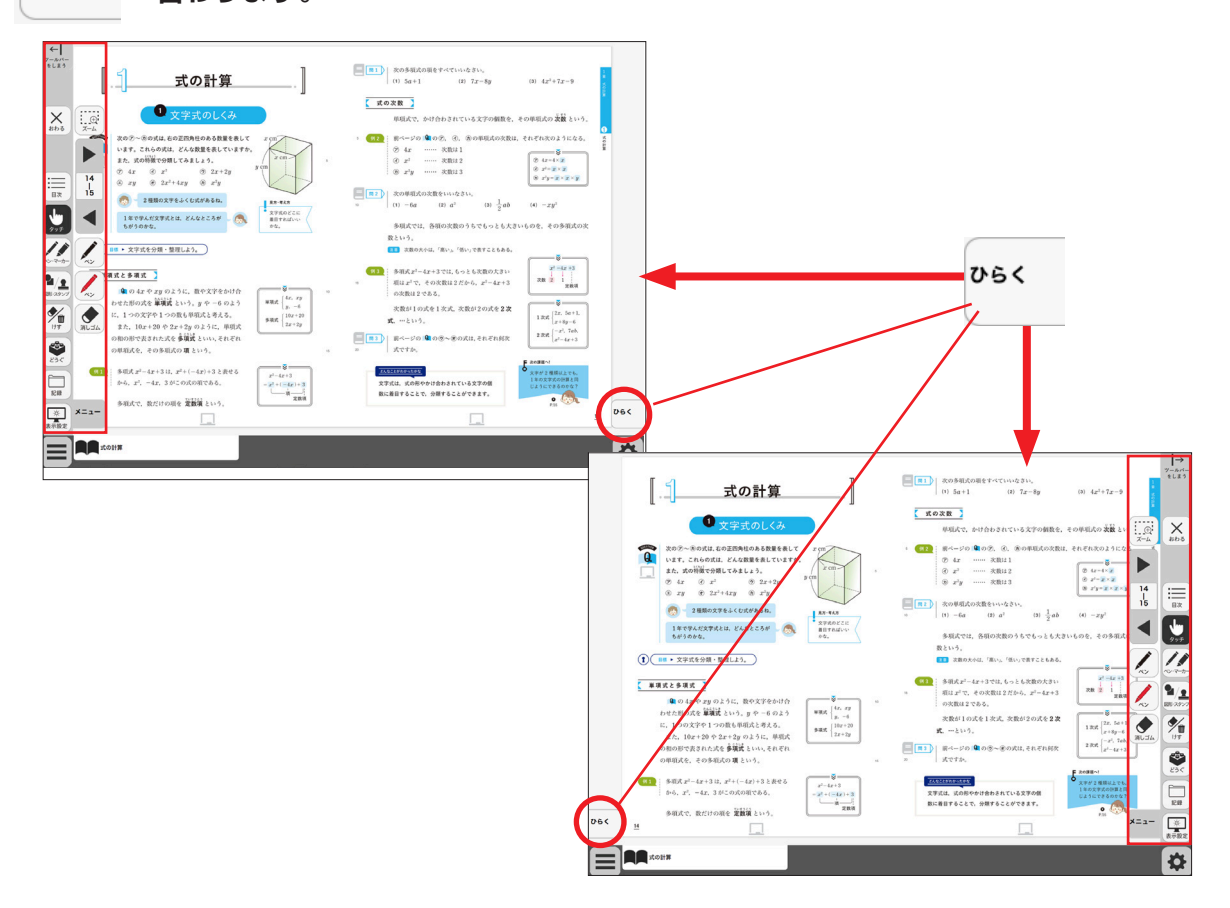

## 環境設定の説明

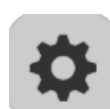

紙面表示の設定を行うことができます。 ボタンをクリックすると, 環境設定メニューが表示 されます。

#### 環境設定メニュー

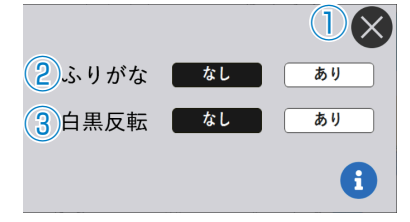

#### 閉じるボタン

環境設定メニューを閉じ, 元の画面に戻ります。 ②**ふりがなボタン** 

紙面のふりがな表示の切り替えを行うことができます。「あり」のボタンをクリックすると、ボタンが白黒反転して紙面にふりがなが表示されます。 ③白黒反転ボタン

紙面を白黒反転させる切り替えを行うことがで きます。「あり」のボタンをクリックすると, 紙 面が右図のように白黒反転して表示されます。

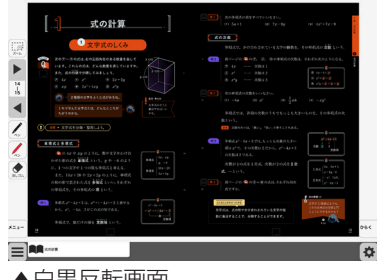

▲白黒反転画面

## 学習者支援機能について

学習者支援機能は,児童の特性に合わせて縦書き や横書き,書体,文字色などの画面のカスタマイズ や読み上げ機能の有無などを設定できる機能です。 ページ下の「学習者支援タブ」をクリックすること で設定された教材ページの学習者支援画面が表示さ れます。

学習者支援タブ

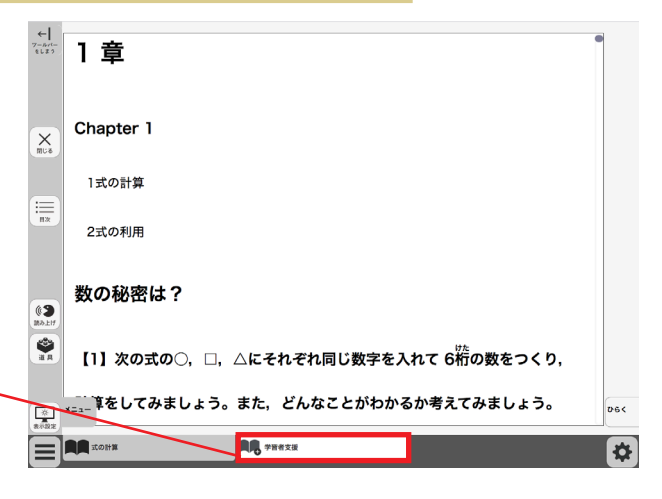

# 学習者支援機能のツールバーについて

学習者支援機能では, 下図のようなツールバーが画面左(右)に表示されます。 このツールバーを使い, さ まざまな操作を行うことができます。

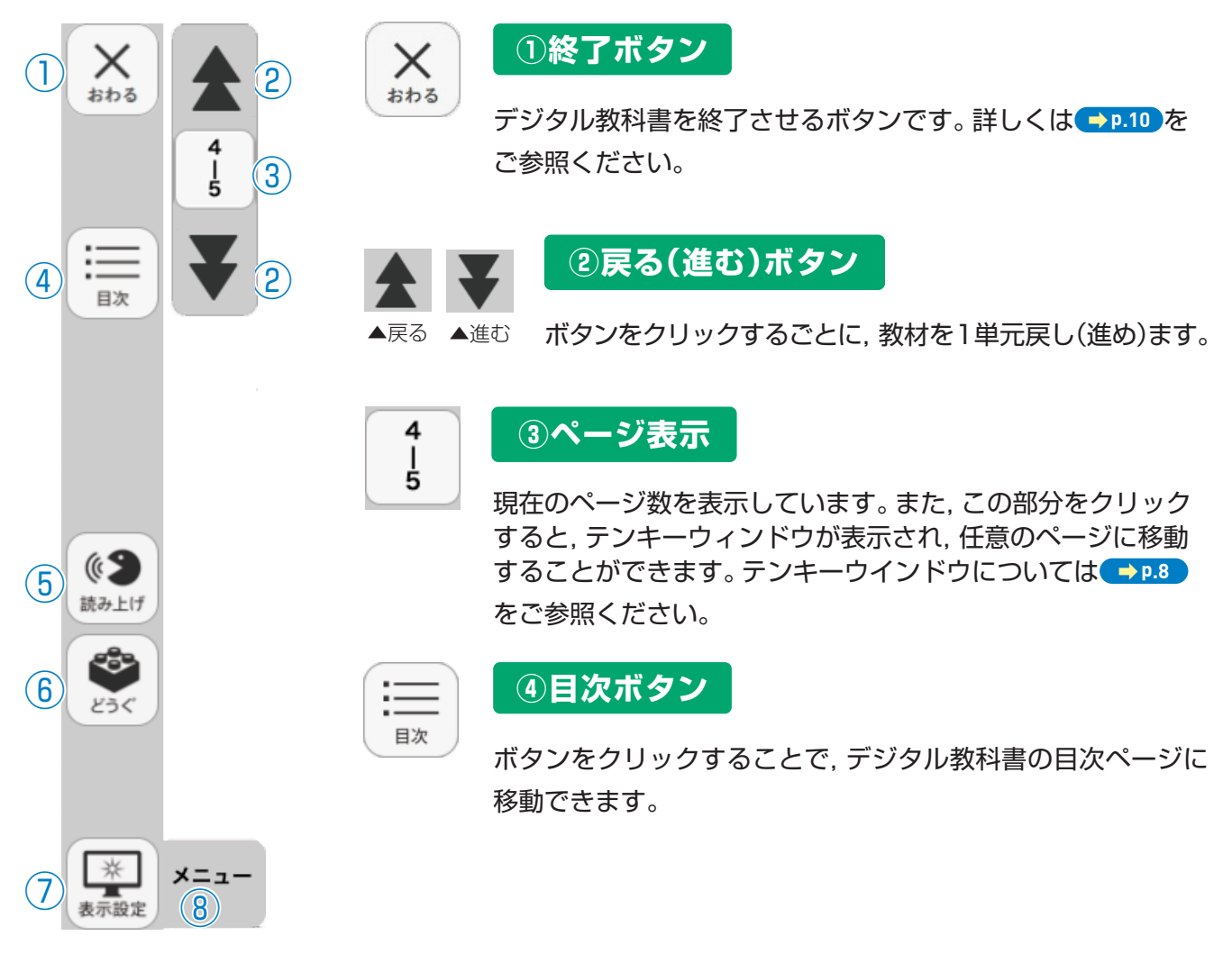

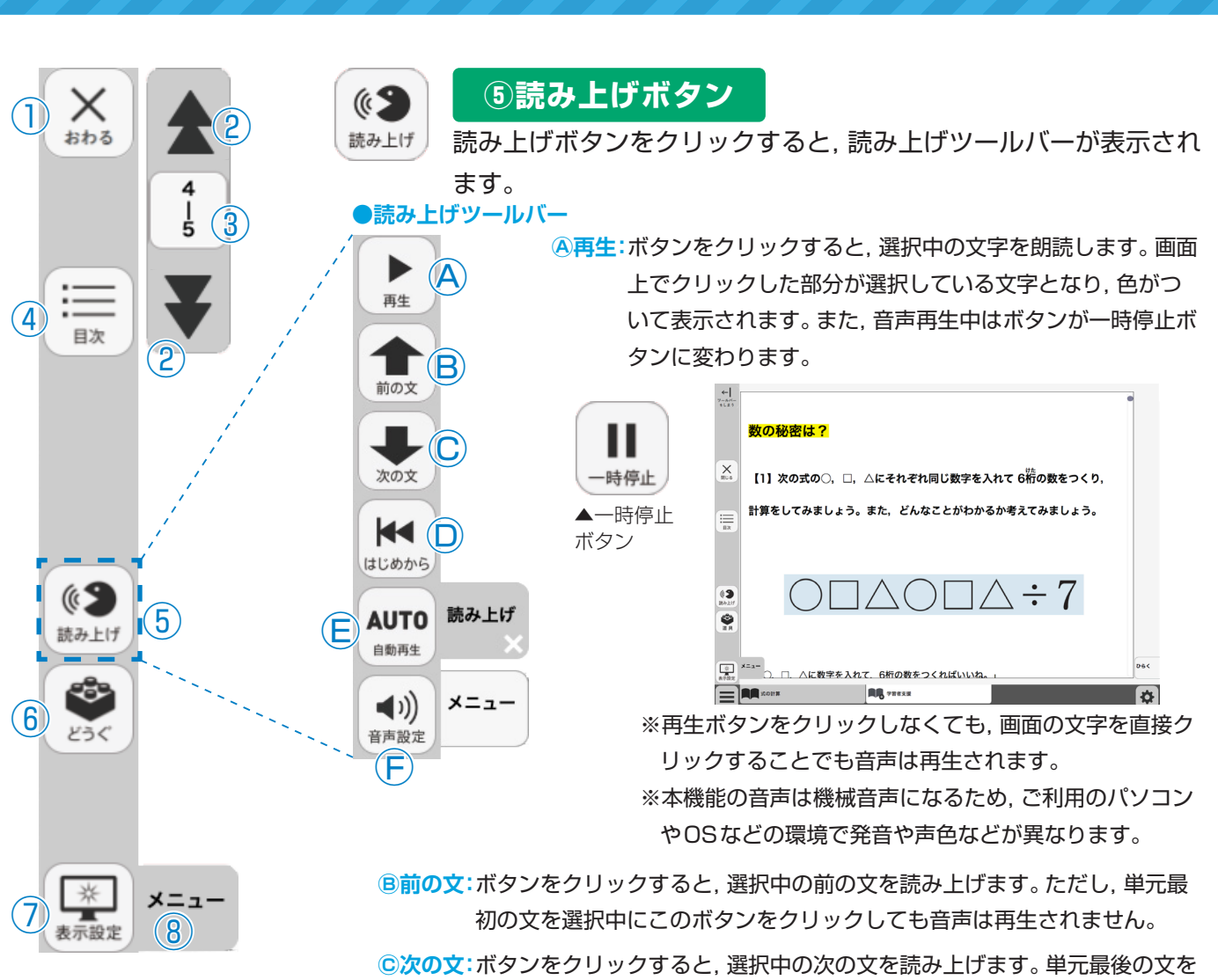

- 選択中にこのボタンをクリックすると、単元最初の音声が再生されます。
- **◎はじめから**:ボタンをクリックすると,選択が解除され,画面表示が単元の最初に移動します。
- (E)自動再生: クリックするとボタンが白黒反転します。この状態で再生ボタンまたは 任意の文をクリックすることで、その部分から末尾まで自動で音声再生されます。音声再生中は@の再生ボタンが一時停止ボタンに変わるので、ボ タンをクリックすることで音声再生を止めることができます。

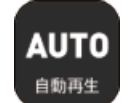

(F) 音声設定:ボタンをクリックすると,音声設定ウィンドウ(下図)が表示され,音声再 生の設定を行うことができます。

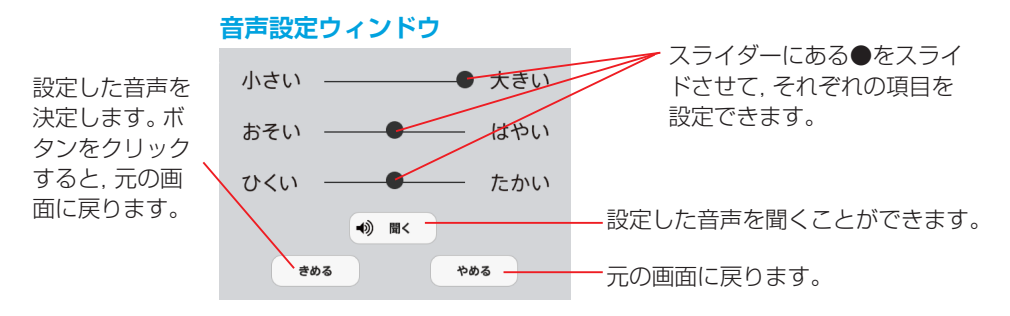

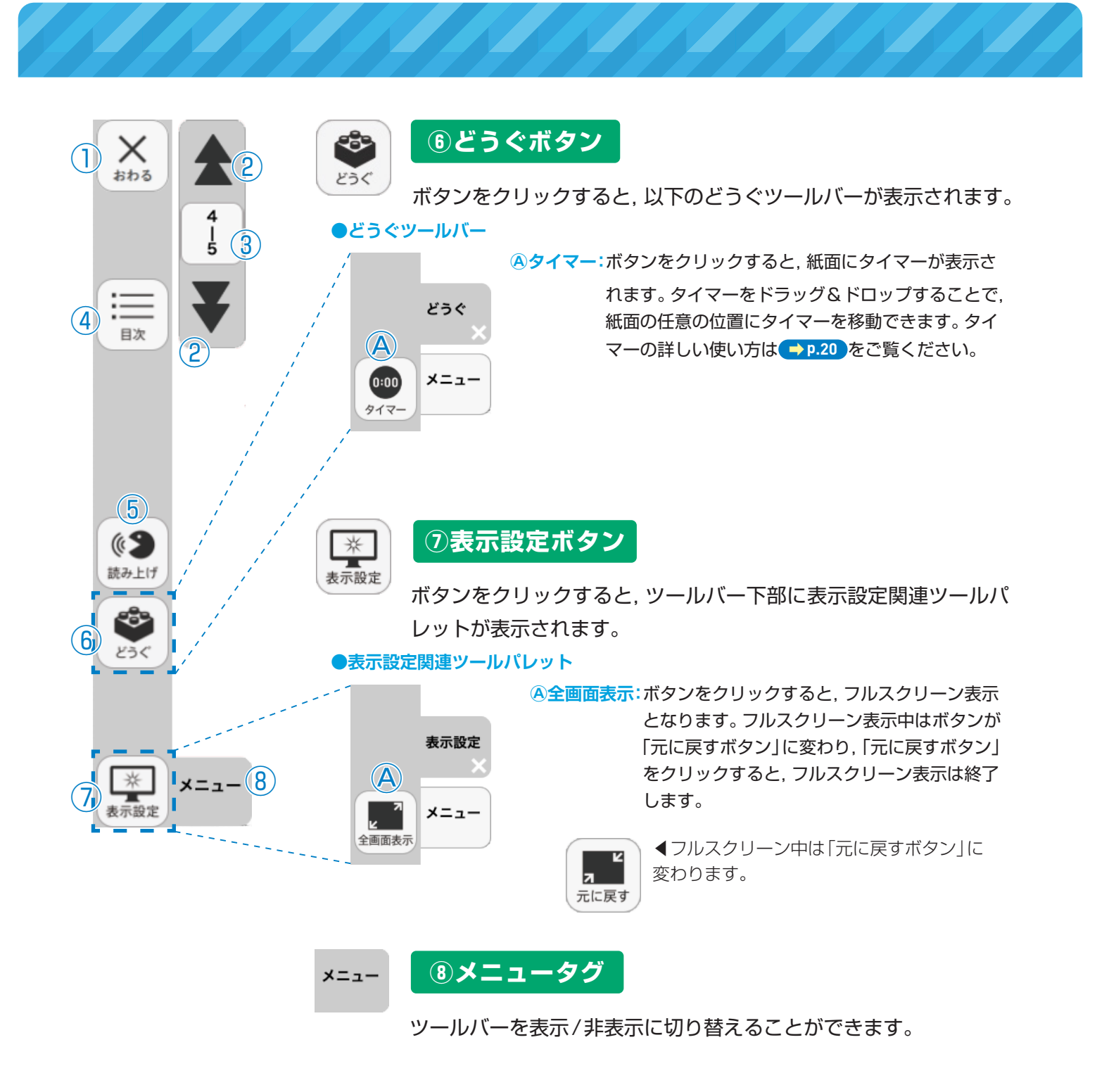

## ひらくタブについて

ひらく

通常の紙面同様に,画面下にひらくタブが設置されています。クリックすることで,ツールバー・ひらくタブがの配置が左右反対側に切り替わります。詳しくは(⇒p.31)をご覧ください。

## 学習者支援の環境設定

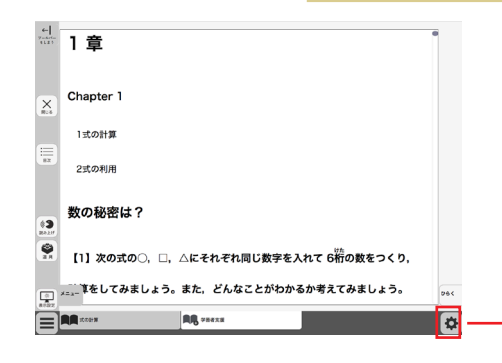

環境設定メニュ-

L hapter 1

1式の計算

2式の利用

4 文字サイズ 小さい

7)ふりがな なし

分かち書き なし

(8) きめる

2)向き

**3** 書体

5)色

**6**)行間

たて書き

ゴシック体

色変更

せまい

よこ書き

明朝体

0

あり

あり

9 やめる 大きい

ひろい

学習者支援の表示設定を行うことができます。ボタ ンをクリックすると、環境設定メニューが表示され ます。

①プレビューウィンドウ:現在の設定を表示します。

2向き:文章の向きをたて書き、 よこ書きに切り替えます。

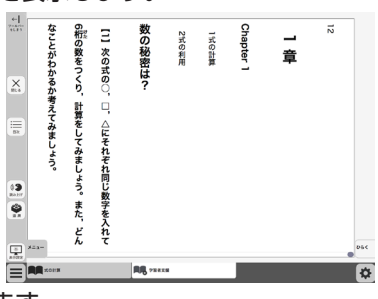

たて書きに設定した画面▶

③書体:書体を3つの中から選択できます。

④文字サイズ:スライダーにある●をスライドさせることで,文字の大きさ を変えることができます。

⑤ **色**: ボタンをクリックすると, 色変更ウィンドウが表示されます。 各ボタ ンを押すことで、学習者支援で表示される紙面の色を変更できます。

#### ●色変更ウィンドウ

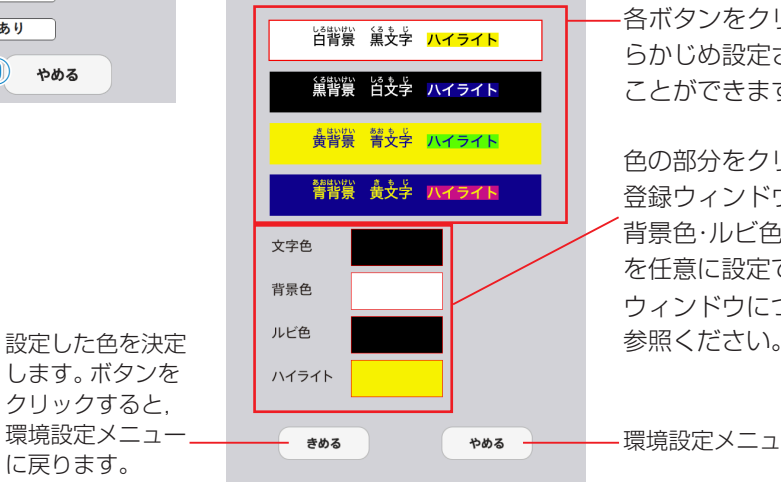

各ボタンをクリックすることで、あ らかじめ設定された表示に変更する ことができます。

色の部分をクリックすると、カラー 登録ウィンドウが表示され、文字色・ 背景色・ルビ色・ハイライトの各色 を任意に設定できます。カラー登録 ウィンドウについては → p.11 をご 参照ください。

環境設定メニューに戻ります。

6行間:スライダーにある●をスライドさせることで、行間を変えること ができます。 ⑦ふりがな:ふりがなの表示・非表示を切り替えます。

⑧きめる:変更した設定を決定します。クリックすると、紙面に戻ります。

9やめる:紙面に戻ります。

学校図書株式会社 制作·発行

〒101-0063 東京都千代田区神田淡路町2-23-1 TEL: 03-6285-2948 URL: https://gakuto.co.jp Mail: digit@gakuto.co.jp